المرجع السريع

# التعرف على الطابعة

# استخدام لوحة التحكم

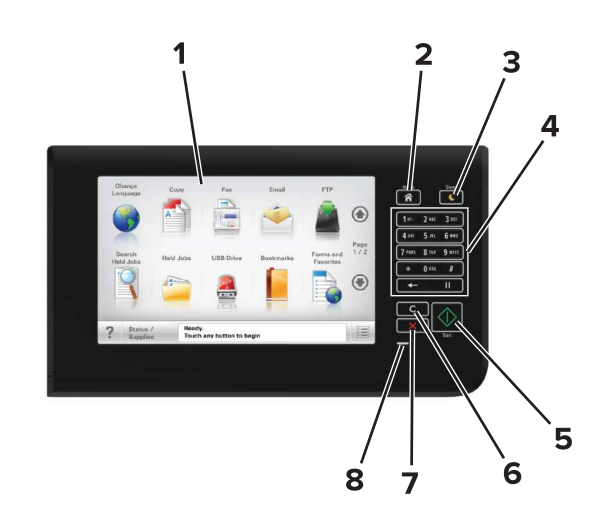

| استخدم: |                       |                                                                                                    |
|---------|-----------------------|----------------------------------------------------------------------------------------------------|
| 1       | Display (العرض)       | <ul> <li>اعرض حالة الطابعة ورسائلها.</li> <li>قم بإعداد الطابعة وتشغيلها.</li> </ul>                                                                                                    |
| 2       | زر "الصفحة الرئيسية"  | الانتقال إلى الشاشة الرئيسية.                                                                                                    |
| 3       | زر Sleep (الخمول)     | قم بتمكين وضع السكون أو وضع الإسبات.<br>تؤدي الإجراءات التالية إلى إخراج الطابعة من "وضع<br>السكون":<br>• فتح غطاء الماسحة الضوئية<br>تؤدي الإجراءات التالية إلى إخراج الطابعة من "وضع<br>الإسبات":<br>• الضغط على زر "السكون" حتى تشتغل الطابعة<br>• تنفيذ "التشغيل عند إعادة التعيين" باستخدام زر التشغيل<br>الرئيسي |
| 4       | لوحة المفاتيح الرقمية | أدخل الأرقام أو الأحرف أو الرموز.                                                                                                    |
| 5       | زر Start (بدء)        | ابدأ مهمة، وفقًا للوضع المحدد.                                                                                                    |

| استخدم: |                                                   | ٢                                                                                           |
|---------|---------------------------------------------------|---------------------------------------------------------------------------------------------|
| 6       | زر Clear all (مسح<br>الکل)/Reset (إعادة<br>تعيين) | أعد تعيين الإعدادات الافتر اضية لوظيفة ما مثل النسخ، أو<br>إرسال الفاكسات، أو المسح الضوئي. |
| 7       | الزر "إيقاف" أو "إلغاء"                           | أوقف كل نشاطات الطباعة.                                                                     |
| 8       | مصباح المؤشر                                      | فحص حالة الطابعة.                                                                           |

## التعرف على الشاشة الرئيسية

عند تشغيل الطابعة، يتم عرض شاشة أساسية يتم الإشارة إليها باسم الشاشة الرئيسية. المس الرموز والأزرار الخاصة بالشاشة الرئيسية لبدء تنفيذ اجراء مثل النسخ أو الإرسال عبر الفاكس أو المسح الضوئي أو فتح شاشة القوائم أو الاستجابة للرسائل.

**ملاحظة:** قد تختلف الشاشة الرئيسية وفقًا لإعدادات تخصيص الشاشة الرئيسية وإعداد الشخص المسؤول والحلول المضمنة النشطة.

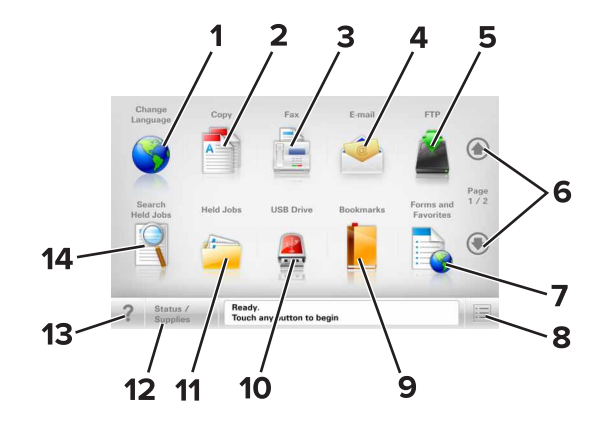

| المس |                  | L                                                                                          |
|------|------------------|--------------------------------------------------------------------------------------------|
| 1    | تغيير اللغة      | بدء تشغيل الإطار المنبثق "تغيير اللغة" الذي يسمح لك بتغيير اللغة<br>الأساسية للطابعة.      |
| 2    | النسخ            | الوصول إلى قوائم النسخ وإنشاء نُسخ.                                                        |
| 3    | فاكس             | الوصول إلى قوائم الفاكس وإرسال الفاكسات.                                                   |
| 4    | بريد إلكتروني    | الوصول إلى قوائم البريد الإلكتروني وإرسال رسائل البريد<br>الإلكتروني.                      |
| 5    | FTP              | الوصول إلى قوائم بروتوكول نقل العلفات (FTP) ومسح<br>المستندات ضوئيًا مباشرةً إلى ملقم FTP. |
| 6    | الأسهم           | مرّر لأعلى أو لأسفل.                                                                       |
| 7    | النماذج والمفضلة | العثور بسرعة على النماذج عبر إنترنت المستخدمة بشكل متكرر<br>وطباعتها.                      |

| د                                                                                                    |                                                             | المس |
|----------------------------------------------------------------------------------------------------|-------------------------------------------------------------|------|
| الوصول إلى قوانم الطابعة.<br>ملاحظة: تصبح القوانم متاحة فقط عندما تكون الطابعة في الحالة<br>"جاهزة".                                                                                                    | رمز Menu (القائمة)                                          | 8    |
| لإنشاء مجموعة من الإشار ات المرجعية (عنادين URL) وتنظيمها<br>وحفظها في عرض على شكل شجرة من ارتباطات الملفات<br>والمجلدات.<br>ملاحظة: يدعم العرض على شكل شجرة فقط الإشارات<br>المرجعية التي تم إنشاؤها من هذه الوظيفة وليس من أي تطبيق<br>آخر.            | Bookmarks<br>(الإشارات المرجعية)                            | 9    |
| لعرض الصور والمستندات أو تحديدها أو طباعتها أو مسحها<br>ضونيا أو إرسالها عبر البريد الإلكتروني من محرك أقر اص فلاش.<br>ملاحظة: يظهر هذا الرمز فقط عند الرجوع إلى الشاشة الرنيسية<br>أثناء توصيل بطاقة ذاكرة أو محرك أقر اص محمول بالطابعة.               | برنامج تشغيل USB                                            | 10   |
| عرض جميع المهام المحجوزة حاليًا.                                                                                                    | إيقاف المهام                                                | 11   |
| <ul> <li>لإظهار رسالة تحذير أو رسالة خطا عندما تتطلب الطابعة<br/>التنخل لمتابعة المعالجة.</li> <li>للوصول إلى شاشة الرسائل للحصول على مزيد من<br/>المعلومات حول الرسالة وكيفية مسحها.</li> </ul>                                                         | الحالة / مستلزمات<br>الطباعة                                | 12   |
| افتح مربع حوار Help (تعليمات) الحساس للسياق.                                                                                                    | تلميحات                                                     | 13   |
| ابحث عن واحد أو أكثر من العناصر التالية:<br>• أسماء المستخدمين لمهام الطباعة المحجوزة أو السرية<br>• أسماء المهام الخاصة بالمهام المحجوزة، باستثناء مهام الطباعة<br>السرية<br>• أسماء الأوضاع<br>• حاوية الإشار ات المرجعية أو أسماء مهام الطباعة<br>فقط | Search Held (البحث في<br>Jobs (البحث في<br>المهام المتوقفة) | 14   |

## الميزات

| الميزة                                                                        | الوصف                                                                                                    |
|-------------------------------------------------------------------------------|----------------------------------------------------------------------------------------------------|
| خط سير القائمة<br>مثل:<br>قوائم >إعدادات >Copy<br>قوائم Settings<br>عدد النسخ | يوجد خط سير القائمة أعلى كل شاشة قائمة. تعرض هذه الميزة<br>المسار المتبع للوصول إلى القائمة الحالية.<br>المس أيًّا من الكلمات المُسطرة للرجوع إلى تلك القائمة.<br>لم يتم تسطير عدد النُسخ لأنها هي الشائلة الحالية. إذا تم لمس كلمة<br>مُسطرة على شائلة "Number of Copies" (عدد النُسخ) قبل<br>تعيين عدد النُسخ وحفظه، فإن يتم حفظ التحديد وأن يصبح الإعداد<br>الافتراضي. |
| تتبيه رسالة الحضور                                                            | إذا أثرت رسالة حضور في إحدى الوظائف، فسيظهر هذا الرمز<br>وسيومض ضوء المؤشر الأحمر.                                                                                                    |

| الميزة                                              | الوصف                                                                                                    |
|-----------------------------------------------------|----------------------------------------------------------------------------------------------------|
| تحذير                                               | إذا حدثت حالة خطأ، فسيظهر هذا الرمز.                                                                                                    |
| <u>.</u>                                            |                                                                                                    |
| شريط رسالة الحالة                                   | <ul> <li>لعرض حالة الطابعة الحالية إما أنها Ready (جاهزة) أو<br/>Busy (مشغولة).</li> <li>لعرض حالات الطابعة، مثل Toner Low (انخفاض<br/>مسحوق الحبر) أو Cartridge low (انخفاض مستوى<br/>الحبر بالخرطوشة).</li> <li>لعرض رسائل التنخل ليتسنى للطابعة متابعة المعالجة.</li> </ul>                   |
| عنوان IP الخاص بالطابعة<br>مثال:<br>123.123.123.123 | يقع عنوان IP الخاص بطابعة شبكتك في الزاوية اليسرى العلوية<br>للشاشة الرئيسية ويتم عرضه على شكل أربع مجموعات من الأرقام<br>تقصل ما بينها نقاط. يمكنك استخدام عنوان IP عند الوصول إلى<br>ملقم ويب المضمن لكي تتمكن من عرض إعدادات الطابعة وتهينتها<br>عن بعد، حتى عندما لا تكون بالقرب من الطابعة. |

## استخدام أزرار شاشبة اللمس

ملاحظة: قد تختلف الشاشة الرئيسية والرموز والأزرار وفقًا لإعدادات تخصيص الشاشة الرئيسية وإعداد الشخص المسؤول والحلول المضمّنة النشطة.

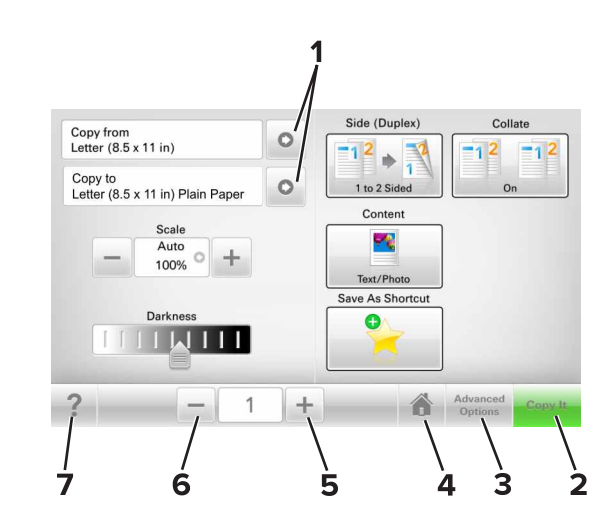

|   | المس           | د                    |
|---|----------------|----------------------|
| 1 | الأسهم         | عرض قائمة بالخيارات. |
| 2 | Copy It        | طباعة نسخة.          |
| 3 | خيار ات متقدمة | تحدید خیار نسخ.      |

|   | المس             |                                      |
|---|------------------|--------------------------------------|
| 4 | المنزل           | الانتقال إلى الشاشة الرئيسية.        |
| 5 | (زيادة) Increase | تحديد قيمة أعلى.                     |
| 6 | (خفض) Decrease   | تحديد قيمة أقل.                      |
| 7 | تلميحات          | افتح مربع حوار تعليمات حساسة للسياق. |

## استخدام أزرار شاشة اللمس الأخرى

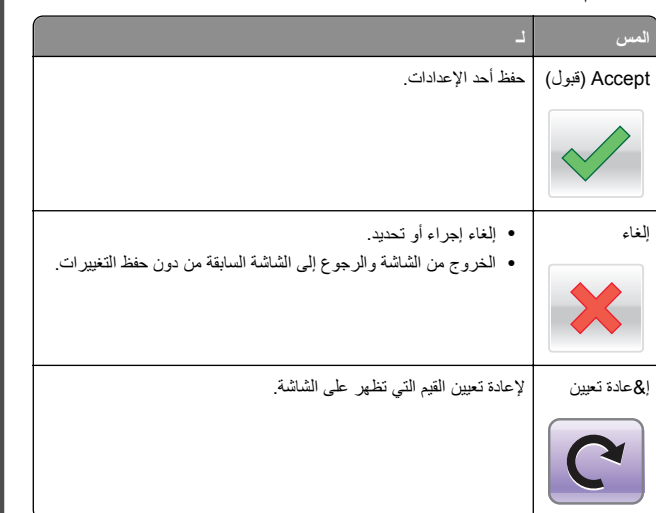

إعداد تطبيقات الشاشة الرئيسية واستخدامها

## العثور على عنوان IP الخاص بالطابعة

**ملاحظة:** تأكد من أن الطابعة متصلة بالشبكة أو بخادم طباعة.

يمكنك العثور على عنوان IP الخاص بالطابعة:

- من الزاوية العلوية اليسرى لشاشة الطابعة الرئيسية.
- من قسم TCP/IP في قائمة شبكة الاتصال/المنافذ.
- من خلال طباعة صفحة إعداد شبكة الاتصال أو صفحة إعدادات القائمة، ثم العثور على قسم TCP/IP.

**ملاطفة:** ويتم عرض عنوان IP في أربع مجموعات من الأرقام المفصولة بنقاط، على النحو 123.123.123.123.

## العثور على عنوان IP الخاص بالكمبيوتر

### لمستخدمي نظام التشغيل Windows

- 1 في مربع الحوار Run (تشغيل)، اكتب cmd لفتح موجه الأمر.
  - 2 اكتب ipconfig، ثم ابحث عن عنوان IP.

## لمستخدمي نظام التشغيل Macintosh

- 1 من System Preferences (تفضيلات النظام) في القائمة Apple، حدد Network (الشبكات).
  - 2 حدد نوع الاتصال الذي تستخدمه ثم انقر فوق Advanced (خيارات متقدمة) >TCP/IP.
    - **3** ابحث عن عنوان IP.

# الوصول إلى ملقم ويب المضمن

يعد خادم الوصول المضمن عبارة عن صفحة ويب الطابعة التي تتنيح لك عرض إعدادات الطابعة وتهينتها عن بُعد حتى لو لم تكن بالقرب من الطابعة ماديًا.

- 1 احصل على عنوان IP للطابعة:
- من الشاشة الرئيسية للوحة التحكم بالطابعة
- من قسم TCP/IP في القائمة شبكة الاتصال/المنافذ
- من خلال طباعة صفحة إعداد شبكة الاتصال أو صفحة إعدادات القائمة، ثم العثور على قسم TCP/IP

**ملاحظة:** ويتم عرض عنوان IP في أربع مجموعات من الأرقام المفصولة بنقاط. على النحو 123.123.123.123.

- 2 افتح مستعرض ويب، ثم اكتب عنوان IP الخاص بالطابعة في حقل العنوان.
  - 3 اضغط على Enter.

**ملاحظة:** إذا كنت تستخدم خادم وكيل، فقم بتعطيله تلقانيًا لتحميل صفحة الويب بشكل صحيح.

## تخصيص الشاشة الرئيسية

1 افتح مستعرض ويب، ثم اكتب عنوان IP الخاص بالطابعة في حقل العنوان.

ملاحظة: اعرض عنوان P الطابعة على الشاشة الرئيسية للطابعة. ويتم عرض عنوان P في أربع مجموعات من الأرقام المفصولة بنقاط على النحو 123.123.123.123.

- 2 جرًب حلاً أو أكثر مما يلي:
- قم بعرض رموز وظائف الطابعة الأساسية أو إخفائها.
   أ انقر فوق الإعدادات >إعدادات عامة >تخصيص الشاشة الرئيسية.
- جدد مربعات الاختيار لتحديد الرموز التي ستظهر على الشاشة الرئيسية.

ملاحظة: إذا قمت بمسح مربع اختيار بجانب رمز، فلن يظهر الرمز عندئذٍ على الشاشة الرئيسية.

#### ج انقر فوق Submit (إرسال).

 قم بتخصيص الرمز لتطبيق. للحصول على مزيد من المعلومات، انظر "العثور على معلومات حول تطبيقات الشاشة الرئيسية" في الصفحة 3 أو انظر المراجع المرفقة بالتطبيق.

## التعرف على التطبيقات المختلفة

| ستخدام                             | L                                                                                                    |
|------------------------------------|----------------------------------------------------------------------------------------------------|
| سخ البطاقة                         | قم بمسح كلا وجهى البطاقة وطباعتهما على صفحة واحدة. للحصول على<br>المزيد من المعلومات، انظر <u>"إعداد نسخ بطاقة الهوية" في الصفحة .</u><br><u>3</u> .                                |
| فاكس                               | قم بمسح مستند ضوئيًا، ثم أرسله إلى رقم فاكس. للحصول على المزيد من<br>المعلومات، انظر " <u>ارسال فاكس" في الصفحة 9</u> .                                                             |
| النماذج والمفضلة                   | ابحث بسرعة عن النماذج المستخدمة بشكل متكرر على الإنترنت واطبعها<br>مباشرة من الشاشة الرئيسية للطابعة. للحصول على المزيد من المعلومات،<br>انظر "إعداد النماذج والمفضلة" في الصفحة 3. |
| Multi Send                         | قم بمسح مستند ضوئيًا، ثم أرسله إلى وجهات متعددة. للحصول على المزيد<br>من المعلومات، انظر <u>"إعداد Multi Send" في الصفحة 4</u> .                                                    |
| MyShortcut                         | قم بإنشاء اختصارات مباشرة على الشاشة الرئيسية للطابعة. للحصول على<br>المزيد من المعلومات، انظر <u>"استخدام MyShortcut (و</u> ضع الت <u>وفير)"</u><br>في الصفحة 3.                   |
| لمسح الضوئي إلى البريد<br>الكتروني | قم بمسح مستند ضوئيًا، ثم أرسله إلى عنوان بريد إلكتروني. للحصول على<br>المزيد من المعلومات، انظر <u>"الإرسال بالبريد الإلكتروني" في</u><br>ا <u>لصفحة 9</u> .                        |
| سبح ضوني إلى<br>الكمبيوتر          | قم بمسح مستند ضوئيًا، ثم احفظه في مجلد معرف مسبقًا على كمبيوتر<br>مضيف. للحصول على المزيد من المعلومات، انظر <u>"إعداد المسح الضوئي</u><br>إلى الكمبيوتر" في الصفحة 1 <u>0</u> .    |
| مسح ضوني إلى ملف<br>FTP            | قم بمسح المستندات ضوئياً مباشرة إلى ملقم بروتوكول نقل الملفات (FTP).<br>للحصول على المزيد من المعلومات، انظر <u>"المسح الضوئي إلى عنوان</u><br>FTP" في الصفحة 10.                   |
| مسح ضوئي إلى شبكة<br>لاتصال        | قم بمسح مستند ضوئيًا، ثم أرسله إلى مجلد شبكة اتصال مشتركة. للحصول<br>على المزيد من المعلومات، انظر "إ <u>عداد المسح الضوئي إلى شبكة الاتصال"</u><br>في الصفحة 4.                    |

## استخدام تطبيقات الشاشة الرئيسية

## العثور على معلومات حول تطبيقات الشاشة الرئيسية

تأتى الطابعة مزودة بتطبيقات الشاشة الرئيسية المثبتة مسبقًا. قبل التمكن من استخدام هذه التطبيقات، عليك أولا تنشيط هذه التطبيقات وإحدادها باستخدام ملقم الويب المضمّن. للحصول على مزيد من المعلومات حول الوصول إلى ملقم الويب المضمّن، انظر "الوصول إلى ملقم ويب المضمن" في الصفحة 2.

للحصول على معلومات تفصيلية حول تهيئة تطبيقات الشاشة الرئيسية واستخدامها، اتصل بالمكان الذي اشتريت منه الطابعة.

### إعداد "النماذج والمفضلة"

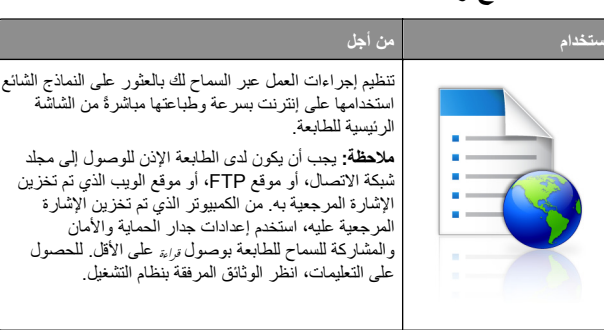

1 افتح مستعرض ويب، ثم اكتب عنوان IP الخاص بالطابعة في حقل العنوان.

ملاطة: اعرض عنوان Pا للطابعة على الشاشة الرئيسية للطابعة. يظهر عنوان P في أربع مجموعات من الأرقام المفصولة بنقاط، مثل 123.123.123.2

- 2 انفر فوق Settings (الإعدادات) Apps< (التطبيقات) >Apps (النماذج Management (إدارة التطبيقات) >Forms and Favorites (النماذج والمفضلة).
  - 3 انقر فوق Add (إضافة)، ثم خصّص الإعدادات.

ملاحظات:

- انظر التعليمات التي تظهر عند المرور بالماوس عليها بجوار كل حقل للحصول على وصف للإعداد.
- للتأكد من صحة إعدادات الموقع للإشارة المرجعية، اكتب عنوان PI الصحيح الخاص بكمبيوتر المضيف حيث تقع الإشارة المرجعية. لمزيد من المعلومات حول الحصول على عنوان PI الخاص بكمبيوتر المضيف، انظر "العثور على عنوان PI الخاص بالكمبيوتر" في الصفحة 2.
  - تأكد من أن الطابعة تملك حقوق الوصول إلى المجلد حيث تقع الإشارة المرجعية.
    - **4** انقر فوق **تطبيق**

لاستخدام التطبيق، المس Forms and Favorites (النماذج والمفضلة) على الشاشة الرئيسية للطابعة، ثم تنقل عبر فئات النماذج، أو ابحث عن النماذج استناداً إلى رقم النموذج، أو اسمه، أو وصفه.

## إعداد نسخ بطاقة الهوية

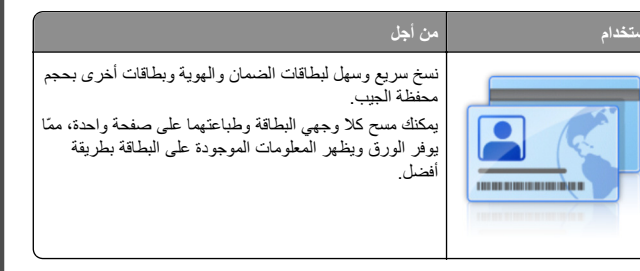

1 افتح مستعرض ويب، ثم اكتب عنوان IP الخاص بالطابعة في حقل العنوان.

**ملاحظة:** اعرض عنوان IP للطابعة على الشاشة الرئيسية للطابعة. يظهر عنوان IP في أربع مجموعات من الأرقام المفصولة بنقاط، مثل 123.123.123.

- 2 انقر فوق الإعدادات > التطبيقات > إدارة التطبيقات > نسخ البطاقة.
  - 3 غيّر خيارات المسح الضوئي الافتراضية، إذا لزم الأمر.
- الدرج الافتراضي يحدد الدرج الافتراضي الذي يجب استخدامه لطباعة صور المسح الضوئي.
- عدد النسخ الافتراضي \_\_يحدد عدد النسخ التي يجب أن تتم طباعتها تلقائبًا لدى استخدام التطبيق.
- إعداد التباين الافتراضي حدد إعدادًا لزيادة مستوى التباين أو تقليله لدى طباعة البطاقة التي يتم مسحها ضوئيًا. حدد Best for Content (الأفضل للمحتوى) إذا أردت أن تضبط الطابعة التباين تلقائيًا.
- إعداد التدرج الافتراضي يحدد حجم البطاقة التي يتم مسحها ضوئيًا لدى طباعتها.
   الإعداد الافتراضي هو 100% (حجم كامل).
  - إعداد الدقة \_\_\_\_يضبط جودة البطاقة التي يتم مسحها ضوئيًا.

ملاحظات:

- عند مسح بطاقة ضوئيًا، تلكد من أن دقة المسح الضوئي لا تتعدى 200 نقطة لكل بوصة للألوان، و400 نقطة لكل بوصة للأبيض والأسود.
- لدى مسح عدة بطاقة ضوئيًا، تأكد من أن دقة المسح الضوئي لا تتعدى
   150 نقطة لكل بوصة للألوان، و300 نقطة لكل بوصة للأبيض والأسود.
- حدود الطباعة ـــيحدد مربع الاختيار لطباعة صورة المسح الضوئي مع حد حولها.

**4** انقر فوق **تطبيق** 

لاستخدام التطبيق، المس Card Copy (نسخ بطاقة الهوية) على الشاشة الرئيسية للطابعة، ثم اتبع الإرشادات.

# استخدام MyShortcut (وضع التوفير)

| من أجل                                                                                                    | خدام |
|----------------------------------------------------------------------------------------------------|------|
| قم بإنشاء اختصارات على الشاشة الرئيسية للطابعة، مع إعدادات<br>تصل إلى 25 مهمة نسخ أو فاكس أو بريد إلكتروني مستخدمة بشكل<br>متكرر. |      |

لاستخدام التطبيق، المس MyShortcut، ثم اتبع الإرشادات المبينة على شاشة الطابعة.

## إعداد Multi Send

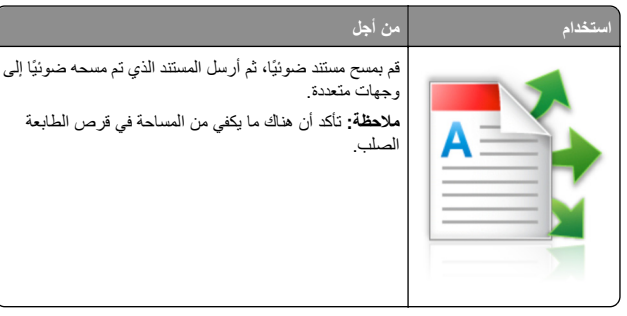

1 افتح مستعرض ويب، ثم اكتب عنوان IP الخاص بالطابعة في حقل العنوان.

ملاحظة: اعرض عنوان IP للطابعة على الشاشة الرئيسية للطابعة. يتم عرض عنوان IP في أربع مجموعات من الأرقام المفصولة بنقاط، على النحو التالي 123.123.123.123.

- 2 انقر فوق الإعدادات > التطبيقات > إدارة التطبيقات > Multi Send.
- 3 من قسم الأوضاع، انقر فوق Add (إضافة)، ثم قم بتخصيص الإعدادات.

### ملاحظات:

- انظر التعليمات التي تظهر عند المرور بالماوس عليها بجوار كل حقل للحصول على وصف للإعداد.
- إذا حددت FTP أو Share Folder (المجلد المشترك) كوجهة، فتأكد من صحة إعدادات الموقع للوجهة. اكتب عنوان IP الصحيح الخاص بكمبيوتر المضيف حيث تقع الوجهة المحددة. لمزيد من المعلومات حول الحصول على عنوان IP الخاص بكمبيوتر المضيف، انظر "العثور على عنوان IP الخاص بالكمبيوتر" في الصفحة 2.

### **4** انقر فوق **تطبيق**

لاستخدام التطبيق، المس Multi Send على الشاشة الرئيسية للطابعة، ثم اتبع الإرشادات المبينة على شاشة الطابعة.

## إعداد المسىح الضوئي إلى شبكة الاتصال

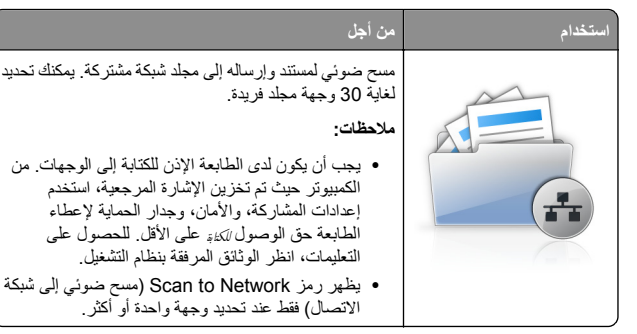

1 افتح مستعرض ويب، ثم اكتب عنوان IP الخاص بالطابعة في حقل العنوان.

ملاحظة: اعرض عنوان IP للطابعة على الشاشة الرئيسية للطابعة. يظهر عنوان IP في أربع مجموعات من الأرقام المفصولة بنقاط، مثل 123.123.123.

- **2** نفذ أي مما يل<u>ي:</u>
- انقر فوق إعداد الماسحة الضوئية للعمل على شبكة الاتصال >انقر هنا.
- انقر فوق الإعدادات >التطبيقات >إدارة التطبيقات >مسح ضوني إلى شبكة الاتصال.
  - 3 حدد الوجهات، ثم خصت الإعدادات.

ملاحظات:

- انظر التعليمات التي تظهر عند المرور بالماوس عليها بجوار بعض الحقول للحصول على وصف للإعداد.
- للتأكد من صحة إعدادات الموقع للوجهة، اكتب عنوان P| الصحيح الخاص بكمبيوتر المضيف حيث تقع الوجهة المحددة. لمزيد من المعلومات حول الحصول على عنوان P| الخاص بكمبيوتر المضيف، انظر <u>"العثور على عنوان</u> P| الخاص بالكمبيوتر" في الصفحة 2.
- تأكد من أن الطابعة تملك حقوق الوصول إلى المجلد حيث تقع الوجهة المحددة.

### **4** انقر فوق **تطبيق**

لاستخدام التطبيق، المس Scan to Network (مسح ضوفي إلى شبكة الاتصال) على الشاشة الرئيسية للطابعة، ثم اتنع الإرشادات المبينة على شاشة الطابعة.

## إعداد لوحة التشغيل عن بعد

يتيح لك هذا التطبيق التفاعل مع أوحة التحكم بالطابعة حتى عندما لا تكون فعليًا بالقرب من طابعة شبكة الاتصال. ويمكنك، من الكمبيوتر، عرض حالة الطابعة وتحرير مهام الطباعة المحجوزة وإنشاء الإشارات المرجعية بالإضافة إلى القيام بمهام أخرى مرتبطة بالطباعة.

1 افتح مستعرض ويب، ثم اكتب عنوان IP الخاص بالطابعة في حقل العنوان.

ملاحظة: اعرض عنوان IP للطابعة على الشاشة الرئيسية للطابعة. يظهر عنوان IP في أربع مجموعات من الأرقام المفصولة بنقاط، مثل 123.123.123.

2 انقر فوق Settings (الإعدادات) >Remote Operator Panel (الإعدادات) >Settings (إعدادات لوحة التشغيل عن بعد).

3 حدد خانة الاختيار تمكين، ثم قم بتخصيص الإعدادات.

4 انقر فوق إرسال.

لاستخدام التطبيق، انقر فوق **لوحة التشغيل عن بعد >بدء تشغيل تطبيق VNC الصغير**.

## تصدير التهيئة واستيرادها

يمكنك تصدير إعدادات التهيئة إلى ملف نصمي، ثم استيراد الملف بعد ذلك لتطبيق الإعدادات على طابعات أخرى.

1 افتح مستعرض ويب، ثم اكتب عنوان IP الخاص بالطابعة في حقل العنوان.

ملاحظة: اعرض عنوان IP على الشاشة الرئيسية للطابعة. ويتم عرض عنوان IP في أربع مجموعات من الأرقام المفصولة بنقاط على النحو 123.123.123.123.

2 قم بتصدير ملف تهيئة أو استيراده لتطبيق واحد أو تطبيقات متعددة.

### لتطبيق واحد

أ انتقل إلى:

Apps Management< (الإعدادات) Apps</br>

 (الإعدادات) Apps (التطبيقات)

 (إدارة التطبيقات) > حدد تطبيقًا > Configure

ب قم بتصدير ملف التهيئة أو استير اده.

### ملاحظات:

- إذا حدث خطأ نفاد ذاكرة JVM، فكرّر عملية التصدير حتى يتم حفظ ملف التهيئة.
- إذا حدثت فترة توقف وظهرت شاشة فارغة، فقم بتحديث مستعرض ويب، ثم انقر فوق Apply (تطبيق).

### للتطبيقات المتعددة

- أ انقر فوق Settings (إعدادات) >Import/Export (استير اد/تصدير).
   ب قم بتصدير ملف تهيئة أو استيراده.
- ملاحظة: عند استيراد ملف تهيئة، انقر فوق Submit (ارسال) لإكمال العملية.

# تحميل الورق والوسائط الخاصة

## تعيين حجم الورق ونوعه

من الشاشة الرئيسية، انتقل إلى:

الله حقائمة الورق >حجم/نوع الورق >تحديد درج > تحديد حجم أو نوع الورق > الورق > الو

# تهيئة إعدادات الورق العام

إعداد "حجم الورق العام" هو إعداد مُعرَّف من قبل المستخدم يُتيح لك الطباعة على أحجام ورق غير معينة مسبقًا في قوائم الطابعة.

**1** من الشاشة الرئيسية، انتقل إلى<u>:</u>

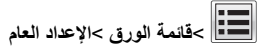

- 2 حدد وحدة قياس ثم قم بتعيين العرض الرأسي والارتفاع الرأسي.
  - **3** طبّق التغييرات.

# تحميل الأدراج

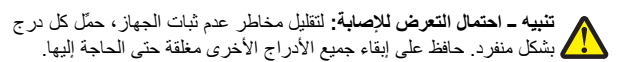

1 اسحب الدرج للخارج.

ملاحظة: لا تقم بإزالة الأدراج أثناء طباعة إحدى المهام أو أثناء ظهور الرسالة Busy (مشغولة) على شاشة الطابعة. القيام بذلك قد يؤدي إلى حدوث انحشار للورق.

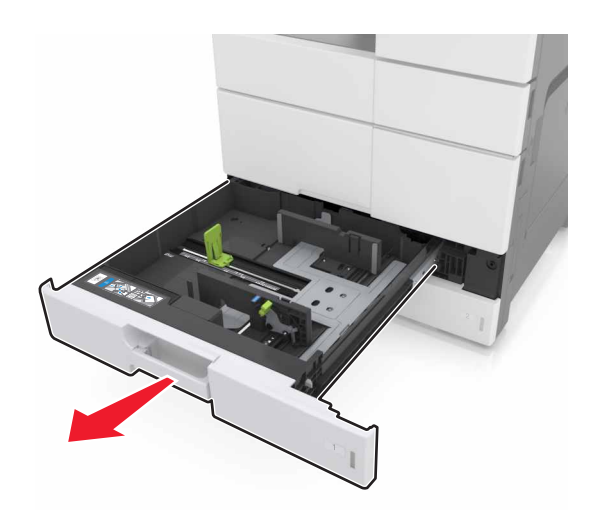

2 اضغط على موجهات الورق وحركها إلى الموضع المناسب لحجم الورق الذي تقوم بتحميله.

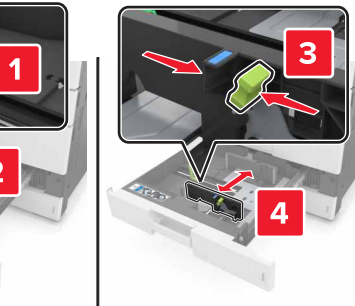

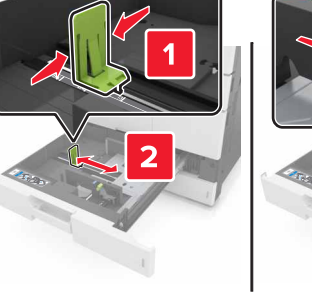

ملاحظة: استخدم المؤشرات الموجودة على الجزء السفلي من الدرج لتحديد موضع الموجهات.

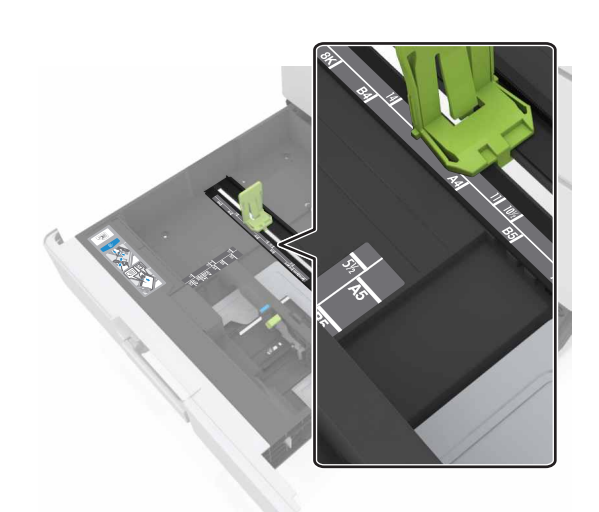

3 قم بثني الأوراق للخلف وللأمام لفصلها عن بعضها، ثم قم بتهويتها. لا تقم بطي أو ثني الورق. قم بتسوية الحواف على سطح منبسط.

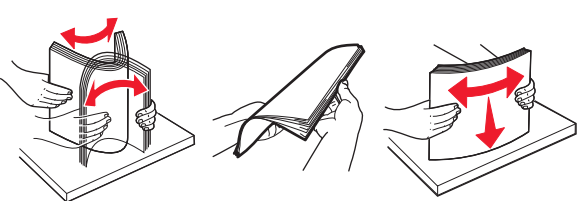

4 حمَّل حزمة الورق بحيث يكون الوجه القابل للطباعة للأعلى.

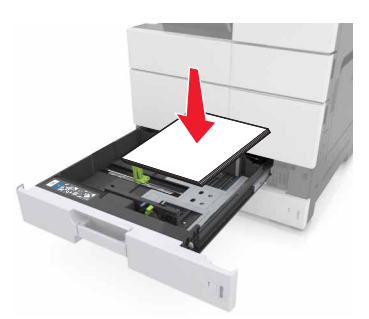

### ملاحظات:

- حمِّل الوجه القابل للطباعة مع توجيهه للأسفل للطباعة على الوجهين.
- حمَّل الورق المثقوب مسبقًا بحيث تكون الثقوب باتجاه مقدمة الدرج أو إلى یسار ہ
- حمِّل الورق ذا الرأسية مع توجيه الرأسية نحو الجانب الأيسر من الدرج.
- تأكد من أن الورق لم يتعد خط الحد الأقصى للتعبئة على حافة درج الورق. قد يتسبب التحميل الزائد في انحشار الورق.

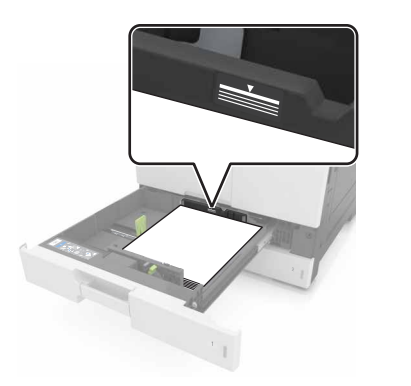

- 5 قم بإدخال الدرج.
- 6 من لوحة التحكم، عيِّن حجم الورق ونوعه من قائمة Paper (الورق) ليطابقا الورق الذي تم تحميله في الدرج.

## تحميل وحدة التغذية المتعددة الأغراض

1 قم بفتح وحدة التغذية متعددة الأغراض.

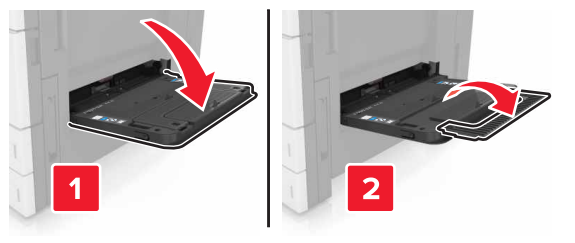

#### 2 اضبط الموجه ليتطابق مع حجم الورق الذي تقوم بتحميله.

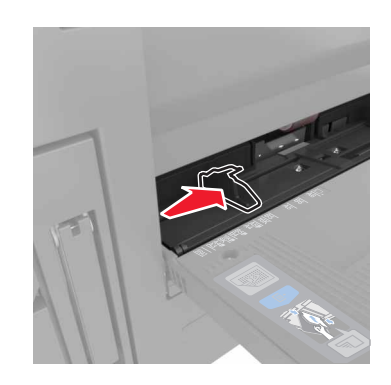

3 مم بثنى الورق للخلف والأمام لتفكيكه ثم قم بتهويته. لا تقم بطي أو ثني الورق. قم بتسوية الحواف على سطح منبسط.

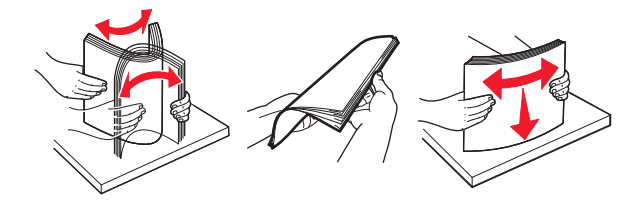

- **4** قم بتحميل الورق.
- قم بتحميل حجم ونوع واحد من الورق.

### تحميل الورق ذي الرأسية

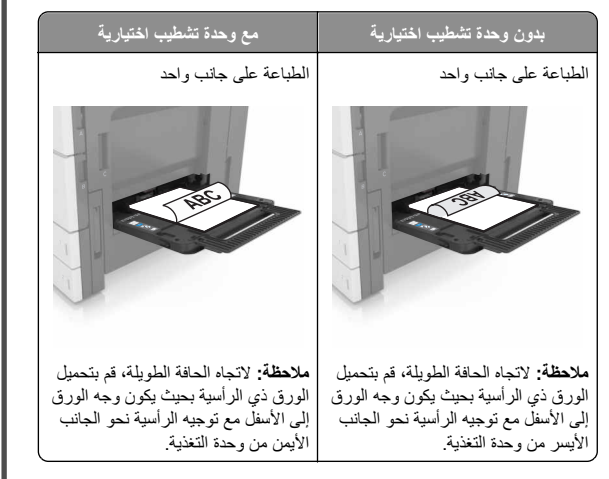

| مع وحدة تشطيب اختيارية                                                                                                    | بدون وحدة تشطيب اختيارية                                                                                                    |
|----------------------------------------------------------------------------------------------------|----------------------------------------------------------------------------------------------------|
| طباعة على الجانبين                                                                                                    | طباعة على الجانبين                                                                                                    |
|                                                                                                    |                                                                                                    |
| ملاحظة. لاتجاه الحافة الطويلة، قم بتحميل<br>الورق ذي الرأسية بحيث يكون وجه الورق<br>إلى الأعلى مع توجيه الرأسية نحو الجانب<br>الأيسر من وحدة التغذية. | ملاحظة: لاتجاه الحافة الطويلة، قم بتحميل<br>الورق ذي الرأسية بحيث يكون وجه الورق<br>إلى الأعلى مع توجيه الرأسية نحو الجانب<br>الأيمن من وحدة التغذية. |

### تحميل الورق المثقب مسبقًا

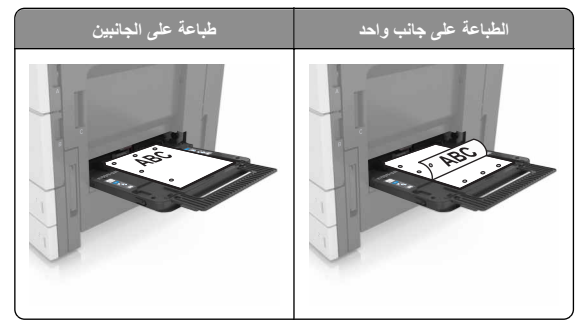

قم بتحميل الأظرف مع إدخال الجنيح مواجه للأعلى.

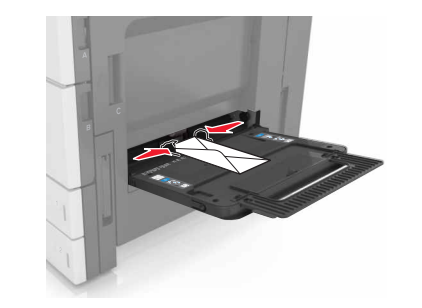

**تحذير - تلف محتمل:** تجنب استخدام أظرف تحمل طوابع أو مثابك أو دبابيس أو ابزيم أو نوافذ العناوين أو بطانة مغلفة أو مواد لاصقة ذاتية اللصق. فقد تتسبب مثل هذه الأظرف في إحداث تلف شديد في الطابعة.

 تأكد من عدم تجاوز الورق لخط الحد الأقصى للتعبئة. قد يتسبب التحميل الزائد في انحشار الورق.

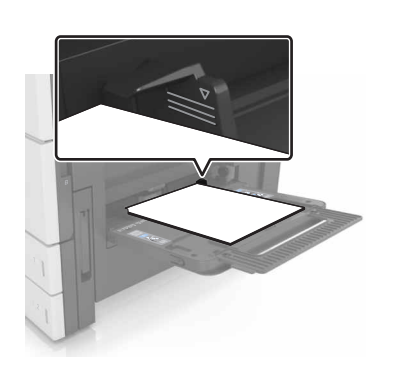

5 من لوحة التحكم، عين حجم الورق ونوعه من قائمة Paper (الورق) ليطابقا الورق الذي تم تحميله في وحدة التغذية.

# ربط الأدراج وفصلها

## ربط الأدراج وفصلها

1 افتح مستعرض ويب، ثم اكتب عنوان IP الخاص بالطابعة في حقل العنوان.

#### ملاحظات:

- اعرض عنوان PJ للطابعة على الشاشة الرئيسية للطابعة. ويتم عرض عنوان P] في أربع مجموعات من الأرقام المفصولة بنقاط على النحو 123.123.123.123.
- إذا كنت تستخدم خادم وكيل، فقم بتعطيله تلقائيًا لتحميل صفحة الويب بشكل صحيح.
  - 2 انقر فوق الإعدادات >قائمة الورق.
  - قم بتغيير إعدادات حجم ونوع الورق للأدراج التي تقوم بربطها.
- لربط الأدراج، تأكد من أن حجم ونوع الورق للدرج يتطابق مع الدرج الآخر.
  - لفصل الأدراج، تأكد من أن حجم ونوع الورق « يتطابق مع الدرج الآخر.

### 4 انقر فوق Submit (إرسال).

ملاحظة: يمكنك كذلك تغيير إعدادات حجم ونوع الورق باستخدام لوحة التحكم بالطابعة. للحصول على المزيد من المعلومات، انظر "تعيين حجم الورق ونوعه" في الصفحة 4.

**تحذير - تلف محتمل:** يجب أن يتطابق الورق المحمل في الدرج مع اسم نوع الورق المحدد. قد المخصص في الطابعة. تختلف درجة حرارة وحدة الصهر وفقًا لنوع الورق المحدد. قد تحدث مشكلات في الطباعة إذا لم تتم تهيئة الإعدادات بشكل مناسب.

## إنشاء اسم مخصص لنوع ورق

1 من الشاشة الرئيسية، انتقل إلى:

الأسماء (الأسماء) Paper Menu (قائمة الورق) >Custom Names (الأسماء المخصصة)

- 2 اكتب اسم نوع ورق مخصصًا، ثم قم بتطبيق التغييرات.
- 3 المس Custom Types (أنواع مخصصة)، ثم تحقق مما إذا حلّ اسم نوع الورق المخصص الجديد مكان الاسم المخصص.

## تعيين نوع ورق مخصص

### استخدام "ملقم الويب المدمج"

عيِّن اسم نوع ورق مخصص للدرج عند ربط الأدراج أو فصلها.

1 افتح مستعرض ويب، ثم اكتب عنوان IP الخاص بالطابعة في حقل العنوان.

### ملاحظات:

- اعرض عنوان P| للطابعة على الشاشة الرئيسية الطابعة. ويتم عرض عنوان
   افي أربع مجموعات من الأرقام المفصولة بنقاط على النحو
   123.123.123.123
- إذا كنت تستخدم خادم وكيل، فقم بتعطيله تلقائيًا لتحميل صفحة الويب بشكل صحيح.
  - 2 انقر فوق إعدادات >قائمة الورق >أنواع مخصصة.
  - 3 حدد اسم نوع ورق مخصص، ثم حدد نوع الورق.

**ملاحظة:** يعتبر الإعداد Paper (الورق) إعداد المصنع الافتراضي لنوع الورق لكافة الأسماء المخصصة التي يحددها المستخدم.

### 4 انقر فوق Submit (إرسال).

### استخدام لوحة تحكم الطابعة

**1** من الشاشة الرئيسية، انتقل إلى:

Paper Menu< (قائمة الورق) > Custom Types (أنواع مخصصة)

2 حدد اسم نوع ورق مخصص، ثم حدد نوع الورق.

**ملاحظة:** يعتبر الإعداد Paper (الورق) إعداد المصنع الافتراضي لنوع الورق لكافة الأسماء المخصصة التي يحددها المستخدم.

3 المس Submit (إرسال).

# الطباعة

## طباعة النماذج

استخدم "النماذج والمفضلة" للوصول بسرعة وسهولة إلى النماذج المستخدمة بشكل متكرر أو المعلومات الأخرى التي تتم طباعتها بشكل منتظم. قبل أن تتمكن من استخدام هذا التطبيق؛ قم بإعداده على الطابعة أولا. للحصول على المزيد من المعلومات، انظر "إعداد النماذج والمفضلة" في الصفحة 3.

1 من الشاشة الرئيسية، انتقل إلى:

ا**لنماذج والمفضلة** > حدد النموذج من القائمة > أدخل عدد النُسخ > اضبط الإعدادات الأخرى

2 طبّق التغييرات.

## طباعة مستند

1 من لوحة التحكم بالطابعة، عيِّن نوع الورق وحجمه ليطابقا الورق الذي تم تحميله.

2 إرسال مهمة الطباعة:

### لمستخدمي نظام التشغيل Windows

- أ بعد فتح أحد المستندات، انقر فوق ملف >طباعة.
- ب انقر فوق Properties(خصائص) أو Preferences (تفضيلات) أو (جدار ات) أو Setup (جداد).
  - ج اضبط الإعدادات إذا لزم الأمر.
    - د انقر فوق موافق >طباعة.

## لمستخدمي نظام التشغيل Macintosh

- خصّص الإعدادات من مربع الحوار Page Setup (إعداد الصفحة):
- 1 أثناء فتح المستند، اختر File (ملف) >Page Setup (إعداد الصفحة).
  - 2 اختر حجم الورق أو أنشئ حجمًا مخصصًا يتوافق مع الورق الذي تم تحميله.

## 3 انقر فوق OK (موافق).

- ب خصّص الإعدادات من مربع الحوار Print (طباعة):
- 1 أثناء فتح أحد المستندات، اختر File (ملف) >Print (طباعة). انقر فوق مثلث إظهار الخيارات لمشاهدة مزيد من الخيارات، إذا لزم الأمر ذلك.
  - 2 من القوائم المنبثقة لخيارات الطباعة، اضبط الإعدادات إذا لزم الأمر.

ملاحظة: للطباعة على نوع ورق معين، اضبط إعداد نوع الورق ليتوافق مع الورق الذي تم تحميله أو حدد الدرج أو وحدة التغذية المناسبة.

3 انقر فوق Print (طباعة).

# ضبط قتامة مسحوق الحبر

**1** من الشاشة الرئيسية، انتقل إلى:

اعدادات) > Print Settings (إعدادات) > Print Settings (إعدادات) الطباعة) > Quality Menu (قائمة "الجودة")

2 اضبط إعداد قتامة مسحوق الحبر ثم احفظ التغييرات.

# الطباعة من محرك أقراص فلاش

### ملاحظات:

- قبل طباعة ملف PDF مشفر، ستتم مطالبتك بكتابة كلمة المرور الخاصة بالملف من لوحة التحكم.
  - لا يمكنك طباعة ملفات ليس لديك تصريحات بطباعتها.

1 أدخل محرك أقراص محمول في منفذ USB.

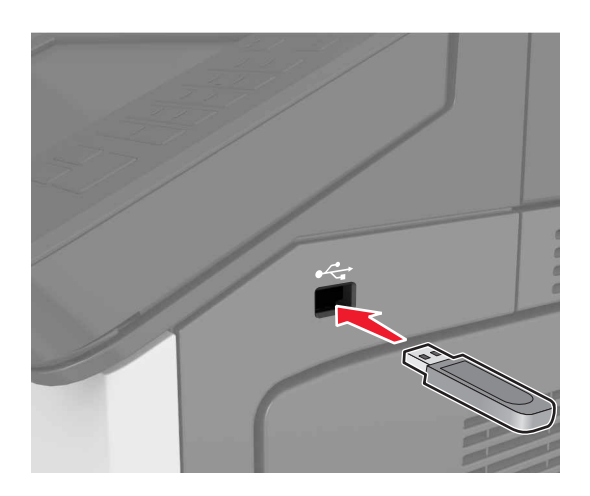

## ملاحظات:

- يظهر رمز محرك الأقراص المحمول على الشاشة الرئيسية عند تركيب محرك الأقراص المحمول.
- إذا أدخلت محرك الأقراص المحمول حينما تكون الطابعة في حاجة إلى الانتباه،
   كما هو الحال حين يحدث انحشار للورق، فإن الطابعة تتجاهل جهاز الذاكرة.
- إذا أنخلت محرك الأقراص المحمول أثناء معالجة الطابعة لمهام طباعة أخرى، فستظهر الرسالة Busy (مشغولة) على شاشة الطابعة. بعد الانتهاء من معالجة مهام الطباعة هذه، قد تحتاج إلى استعراض قائمة المهام المتوقفة لطباعة مستندات من وحدة التخزين المحمولة.

**تحذير ـ تلف محتمل**: لا تلمس الطابعة، أو محرك الأقراص المحمول في المنطقة الموضحة أثناء تنشيط الطباعة أو القراءة أو الكتابة من وحدة الذاكرة. فقد يحدث فقدان للبيانات أو تعطل.

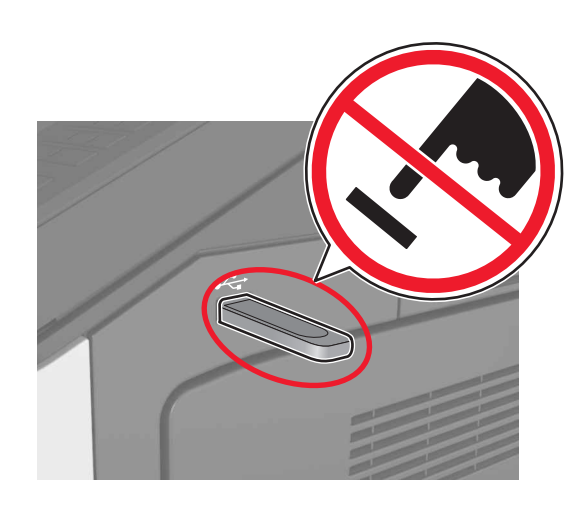

### 2 من لوحة التحكم، المس المستند الذي تريد طباعته.

3 حدد عدد النسخ المراد طباعتها ثم أرسل المهمة للطباعة.

### ملاحظات:

- لا تزل محرك الأقراص المحمول من منفذ USB إلى أن ينتهي المستند من الطباعة.
- إذا تركت محرك الأقراص المحمول في الطابعة بعد ترك شاشة قائمة USB الأولية، فقم بلمس Held Jobs (المهام المحجوزة) على الشاشة الرئيسية لطباعة الملفات من محرك الأقراص المحمول.

# أنواع محركات أقراص فلاش والملفات المدعومة

### ملاحظات:

- يجب أن تدعم محركات وحدات تخزين USB المحمولة عالية السرعة معيار السرعة الكاملة. إن أجهزة USB منخفضة السرعة غير مدعومة.
- يجب على محركات الأقراص المحمولة USB أن تدعم نظام جداول تخصيص الملف (FAT). الأجيزة المهيأة بنظام New Technology File System (NTFS)، أو أي نظام ملفات آخر، غير مدعومة.

| نوع الملف        | محركات أقراص فلاش الموصى بها                                           |
|------------------|------------------------------------------------------------------------|
| المستندات:       | يتم اختبار واعتماد العديد من أجهزة فلاش للاستخدام مع الطابعة. لمزيد من |
| pdf. •           | المعلومات، اتصل بالمكان الدي اشتريت منه الطابعة.                       |
| xps. •           |                                                                        |
| ال&صور:          |                                                                        |
| dcx. •           |                                                                        |
| gif. •           |                                                                        |
| • .jpeg أو .jpeg |                                                                        |
| bmp. •           |                                                                        |
| pcx. •           |                                                                        |
| • .tiff أو .tiff |                                                                        |
| png. •           | J                                                                      |

## إلغاء مهمة طباعة

## إلغاء مهمة طباعة من لوحة تحكم الطابعة

- 1 من لوحة تحكم الطابعة، المس إلغاء المهمة أو اضغط على لاحة في لوحة المفاتيح الرقمية.
  - 2 المس مهمة الطباعة التي تريد إلغاءها، ثم المس حذف المهام المحددة.
- ملاحظة: إذا قمت بالضغط على 🔀 بلوحة المفاتيح الرقمية، فالمس استنناف للعودة إلى الشاشة الرئيسية.

## إلغاء مهمة طباعة من الكمبيوتر

## لمستخدمي نظام التشغيل Windows

## **1** افتح مجلد الطابعات.

## في نظام Windows 8

من رمز البحث، اكتب run (تشغيل)، ثم انتقل إلى: Run (تشغيل) > اكتب control printers (التحكم بالطابعات) >OK (موافق)

### في نظام Windows 7 أو الإصدارات الأقدم

- اً انقر فوق 💞 أو انقر فوق Start (ابدأ) ثم انقر فوق Run (تشغيل).
  - ب اكتب control printers (التحكم بالطابعات).
  - ج اضغط على Enter (إدخال) أو انقر فوق OK (موافق).
    - 2 انقر نقرأ مزدوجاً فوق رمز الطابعة.
    - 3 حدد مهمة الطباعة المراد إلغاؤها.
      - **4** انقر فوق **حذف**

### لمستخدمي نظام التشغيل Macintosh

- 1 من System Preferences (تقضيلات النظام) في القائمة Apple، افتح مجلد الطابعات.
- 2 افتح قائمة انتظار الطباعة، وحدد مهمة الطباعة التي تريد إلغاءها، ثم قم بحذفها.

# "النسخ

## ملاحظات:

- عند استخدام وحدة تغذية المستندات التلقانية (ADF)، قم بتحميل المستند الأصلي بحيث يكون وجهه لأعلى.
- عند استخدام زجاج الماسحة الضوئية، ضع المستند بحيث يكون وجهه لأسفل في الزاوية المشار إليها بسهم.

# إنشاء النسخ

## النسخ باستخدام وحدة تغذية المستندات التلقانية (ADF) أو زجاج الماسحة الضوئية

- 1 قم بتحميل مستند أصلي في درج وحدة تغذية المستندات التلقائية (ADF) أو على زجاج الماسحة الضوئية.
- **ملاحظة:** لتجنب اقتصاص الصورة، تأكد من تطابق حجم المستند الأصلي مع حجم ورقة النسخ.
  - 2 من الشاشة الرئيسية، انتقل إلى: Copy (النسخ) > تحديد إعدادات النسخ >Copy It (إجراء النسخ)

ملاحظة: لإنشاء نسخة سريعة، اضغط على 🔍 من لوحة التحكم.

## نسخ الصور الفوتوغرافية

- **1** ضع صورة فوتوغرافية على زجاج الماسحة الضوئية.
  - 2 من الشاشة الرئيسية، انتقل إلى:

## انسخ) Content (محتوى) > Photo (صورة) > Content

3 من قائمة Content Source (مصدر المحتوى)، حدد الإعداد الذي يتطابق بشكل أفضل مع الصورة الأصلية.

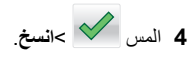

## إلغاء مهمة نسخ أثناء طباعة الصفحات

- 1 من لوحة تحكم الطابعة، المس إلغاء المهمة أو اضغط على الحافة في لوحة المفاتيح الرقمية.
  - 2 المس المهمة المطلوب إلغاؤها، ثم المس حذف المهام المحددة.

**ملاحظة:** إذا قمت بالضغط على 🔀 بلوحة المفاتيح الرقمية، فالمس ا**ستنداف** للعودة إلى الشاشة الرئيسية.

# الإرسال بالبريد الإلكتروني

### ملاحظات:

- عند استخدام وحدة تغذية المستندات التلقانية (ADF)، قم بتحميل المستند الأصلي بحيث يكون وجهه لأعلى.
- عند استخدام زجاج الماسحة الضوئية، ضع المستند بحيث يكون وجهه لأسفل في الزاوية المشار إليها بسهم.

## إعداد الطابعة للإرسال عبر البريد الإلكتروني

## تهيئة إعدادات البريد الإلكتروني

- 1 افتح مستعرض ويب، ثم اكتب عنوان IP الخاص بالطابعة في حقل العنوان. ملاحظات:
- اعرض عنوان P| للطابعة على الشاشة الرئيسية للطابعة. ويتم عرض عنوان P| في أربع مجموعات من الأرقام المفصولة بنقاط على النحو 123.123.123.123.
- إذا كنت تستخدم خادم وكيل، فقم بتعطيله تلقائيًا لتحميل صفحة الويب بشكل صحيح.
- 2 انقر فوق Settings (إحدادات) > E-mail/FTP Settings (إحدادات FTP/البريد الإلكتروني) > E-mail Settings (إحدادات البريد الإلكتروني).
  - 3 أدخل المعلومات المناسبة، ثم انقر فوق Submit (إرسال).

## إنشاء اختصار بريد إلكتروني

## إنشاء اختصار بريد إلكتروني باستخدام Embedded Web Server (ملقم ويب المضمن)

1 افتح مستعرض ويب، ثم اكتب عنوان IP الخاص بالطابعة في حقل العنوان.

#### ملاحظات:

- اعرض عنوان PI للطابعة على الشاشة الرئيسية للطابعة. ويتم عرض عنوان PI في أربع مجموعات من الأرقام المفصولة بنقاط على النحو 123.123.123.123.
- إذا كنت تستخدم خادم وكيل، فقم بتعطيله تلقانيًا لتحميل صفحة الويب بشكل صحيح.

### 2 انقر فوق Settings (إعدادات).

- 3 من عمود Other Settings (الإحدادات الأخرى)، انقر فوق Manage (إدارة الاختصارات) > B-mail Shortcut Setup (إحداد اختصار البريد إلكتروني).
- 4 اكتب اسمًا فريداً من نوعه لمسئلم البريد الإلكتروني، ثم أكتب عنوان البريد الإلكتروني. في حالة إدخال عناوين متعددة، افصل بين كل عنوان بفاصلة.
  - 5 انقر فوق Add (إضافة).

## إنشاء اختصار بريد إلكتروني باستخدام لوحة التحكم

1 من الشاشة الرئيسية، انتقل إلى:

## MyShortcut >إنشاء >بريد إلكتروني

- 2 اكتب اسم اختصار فريدًا، ثم المس Done (تم).
- 3 قم بتهيئة إعدادات البريد الإلكتروني، ثم المس Done (تم).
- 4 المس E-mail shortcuts (اختصار ات البريد الإلكتروني) على الشاشة الرئيسية للتحقق من الاختصار.

## إلغاء بريد إلكتروني

- عند استخدام وحدة تخزين المستندات التلقائية (ADF)، المس Cancel Job (الغاء المهمة) أثناء ظهور Scanning (جار المسح الضوئي).
- عند استخدام زجاج الماسحة الضوئية، المس Cancel Job (الغاء المهمة) أثناء ظهور Scanning (جار المسح الضوئي) أو أثناء ظهور Scan the Next (إنهاء المهمة).
   Page (مسح الصفحة التالية ضوئيًا) / Finish the Job (إنهاء المهمة).

# إرسال فاكس

### ملاحظات:

- عند استخدام وحدة تغذية المستندات التلقائية (ADF)، قم بتحميل المستند الأصلي بحيث يكون وجهه لأعلى.
- عند استخدام زجاج الماسحة الضوئية، ضع المستند بحيث يكون وجهه لأسفل في الزاوية المشار إليها بسهم.

# إرسال فاكس

## إرسال فاكس باستخدام لوحة التحكم

- قم بتحميل مستند أصلي في درج وحدة تغذية المستندات التلقائية (ADF) أو على زجاج الماسحة الضوئية.
  - 2 من الشاشة الرئيسية، المس Fax (فاكس)، ثم أدخل رقم الفاكس.

### ملاحظات:

- يمكنك أيضًا إدخال المستلم باستخدام رقم الاختصار أو دفتر العناوين.
  - لإضافة مستلمين، المس Next number (الرقم التالي).
    - 3 المس Fax It (إرسال بالفاكس).

## إرسال فاكس باستخدام الكمبيوتر

- 1 بعد فتح أحد المستندات، انقر فوق ملف >طباعة.
- 2 حدد الطابعة، ثم انقر فوق Properties (خصائص) أو Preferences (تفصيلات) أو Setup (إعداد).
  - 3 انتقل إلى:

## فاكس) <br (فاكس) حمكين الفاكس) Fax

- **4** أدخل رقم أو أرقام فاكس المستلم.
- 5 إذا لزم الأمر، أدخل بادئة في حقل "بادئة الطلب".
- 6 حدد حجم الورق واتجاه الصفحة المناسبين ثم طبّق التغييرات.

### ملاحظات:

- يتوافر خيار الفاكس للاستخدام فقط مع برنامج تشغيل PostScript أو البرنامج العام لتشغيل الفاكس. للحصول على معلومات حول تثبيت برامج التشغيل هذه، اتصل بالمكان الذي اشتريت منه الطابعة.
  - يجب تهيئة خيار الفاكس وتمكينه في برنامج تشغيل PostScript من علامة التبويب Configuration (تهيئة) قبل أن تتمكن من استخدامه.

## إرسال فاكس في وقت مجدول

1 فم بتحميل المستند الأصلي ووجه الورقة نحو الأعلى، الحافة القصيرة أو لا في درج وحدة تغذية المستندات التلقانية (ADF) أو على زجاج الماسحة الضوئية ووجه الورقة نحو الأسفل.

### ملاحظات:

- لا تقم بتحميل البطاقات البريدية أو الصور الفوتو غرافية أو العناصر الصغيرة أو الأوراق الشفافة أو ورق الصور أو الوسائط الرقيقة (مثل قصاصات المجلات) في درج وحدة تغذية المستندات التلفائية. ضع هذه العناصر على زجاج الماسحة الضوئية.
  - يضيء مصباح مؤشر وحدة تغذية المستندات التلقائية عند تحميل الطابعة بصورة مناسبة.

- 2 إذا كنت بصدد تحميل مستند في درج وحدة تغذية المستندات التلقائية (ADF)، فاضبط موجهات الورق.
  - 3 من الشاشة الرئيسية، انتقل إلى:

**فاكس >** أدخل رقم الفاكس >**خيارات >إرسال مؤجل** 

**ملاطفة:** إذا تم تعيين "وضع الفاكس" على "ملقم الفاكس"، فلن يظهر الزر "إرسال مؤجل". يتم سرد الفاكسات التي تنتظر الإرسال في قائمة انتظار الفاكس.

- 4 حدد وقت إرسال الفاكس، ثم المس 4.
  - 5 المس إرسال بالفاكس.

**ملاحظة:** سيتم مسح المستند ضوئيًا، ثم إرساله بالفاكس في الوقت المجدول.

## إنشاء اختصارات

## إنشاء اختصار وجهة الفاكس باستخدام Embedded Web Server (ملقم ويب المضمن)

قم بتعيين رقم اختصار لرقم فاكس واحد أو مجموعة من أرقام الفاكس.

1 افتح مستعرض ويب، ثم اكتب عنوان IP الخاص بالطابعة في حقل العنوان.

### ملاحظات:

- اعرض عنوان P| للطابعة على الشاشة الرئيسية للطابعة. ويتم عرض عنوان
   الفي أربع مجموعات من الأرقام المفصولة بنقاط على النحو
   123.123.123.123
- إذا كنت تستخدم خادم وكيل، فقم بتعطيله تلقائيًا لتحميل صفحة الويب بشكل صحيح.
  - 2 انقر فوق Settings (إعدادات) >Manage Shortcuts (إعدادة) الاختصار الفاكس). الاختصارات) >Fax Shortcut Setup (إعداد اختصار الفاكس).

**ملاحظة:** قد يتطلب الأمر كلمة مرور . إذا لم يكن لديك مُعرِّف وكلمة مرور ، فاتصل بالشخص المسؤول عن دعم النظام.

3 اكتب اسمًا للاختصار، ثم أدخل رقم الفاكس.

### ملاحظات:

- لإنشاء اختصار لأرقام متعددة، أدخل أرقام الفاكس للمجموعة.
- افصل بين كل رقم فاكس في المجموعة بفاصلة منقوطة (;).
  - **4** عيِّن رقم اختصار .

ملاحظة: إذا أدخلت رقمًا مستخدمًا بالفعل، فستتم مطالبتك بتحديد رقم آخر.

### 5 انقر فوق Add (إضافة).

### إنشاء اختصار لوجهة الفاكس باستخدام لوحة التحكم في الطابعة

1 من الشاشة الرئيسية، المس فاكس، ثم أدخل رقم الفاكس.

**ملاحظة: لإ**نشاء مجموعة من أرقام الفاكسات، المس ا**لرقم التالي**، ثم أدخل رقم الفاكس التالي.

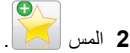

- 3 اكتب اسمًا مميزًا للاختصار، ثم المس تم.
- 4 تحقق من أن اسم الاختصار ورقمه صحيحان، ثم المس موافق.

ملاحظة: إذا كان الاسم أو الرقم غير صحيحين، فالمس إلغاء، ثم أعد إدخال المعلومات.

# المسح الضوئي

### ملاحظات:

- عند استخدام وحدة تغذية المستندات التلقائية (ADF)، قم بتحميل المستند الأصلي بحيث يكون وجهه لأعلى.
- عند استخدام زجاج الماسحة الضوئية، ضع المستند بحيث يكون وجهه لأسفل في الزاوية المشار إليها بسهم.

# استخدام المسح الضوئي إلى شبكة الاتصال

إن المسح الضوئي إلى شبكة الاتصال بتنج لك مسح المستندات ضوئيا إلى وجهات على شبكة الاتصال حسبما يحددها الفرد المسؤول عن دعم النظام. بعد إنشاء الوجهات (مجلدات شبكة الاتصال المشتركة) على شبكة الاتصال، تتضمن عملية إعداد التطبيق تثبيت التطبيق وتهينته على الطابعة المناسبة باستخدام Embedded Web Server (ملقم الويب المضمن). للحصول على المزيد من المعلومات، انظر "إعداد المسح الضوئي إلى شبكة الاتصال" في الصفحة 4.

# المسح الضوئي إلى عنوان FTP

## المسح الضوئي إلى عنوان FTP باستخدام لوحة التحكم

- 1 قم بتحميل مستند أصلي في درج وحدة تغذية المستندات التلقائية (ADF) أو على زجاج الماسحة الضوئية.
  - 2 من الشاشة الرئيسية، انتقل إلى:

### **FTP > FTP >** اکتب عنوان FTP >**FTP > ارساله**

### ملاحظات:

يمكنك أيضًا إدخال المستلم باستخدام رقم الاختصار أو دفتر العناوين.

لإضافة مستلمين، المس Next number (الرقم التالي).

المسح الضوئي إلى الكمبيوتر أو محرك الأقراص المحمول

إعداد المسح الضوئي إلى الكمبيوتر

## ملاحظات:

- هذه الميزة مدعومة فقط في Windows Vista أو الإصدارات الأحدث.
  - تأكد من توصيل كل من الكمبيوتر والطابعة بنفس شبكة الاتصال.
    - 1 افتح مجلد الطابعات، ثم حدد طابعتك.

**ملاحظة:** إذا لم تظهر الطابعة في القائمة، فأضفها.

- 2 افتح خصائص الطابعة، ثم اضبط الإعدادات حسب الضرورة.
- 3 من لوحة التحكم، المس Scan to Computer (مسح ضوئي إلى الكمبيوتر) > وحدد إعداد المسح الضوئي المناسب >Send It (إرسال).

## المسح الضوئي إلى محرك أقراص فلاش

- 1 قم بتحميل مستند أصلي في درج وحدة تغذية المستندات التلقائية (ADF) أو على زجاج الماسحة الضوئية.
  - 2 أدخل محرك أقراص فلاش في منفذ USB.
  - 3 حدد مجلد الوجهة، ثم المس Scan to USB drive (مسح ضوئي إلى محرك أقراص USB).
    - 4 اضبط إعدادات المسح الضوئي، ثم المس Scan It (مسح الملف ضوئياً).

# التخلص من انحشار الورق

## تفادي انحشار الورق

## حمِّل الورق تحميلاً صحيحًا

تأكد من وضع الورق بشكل أفقي في الدرج.

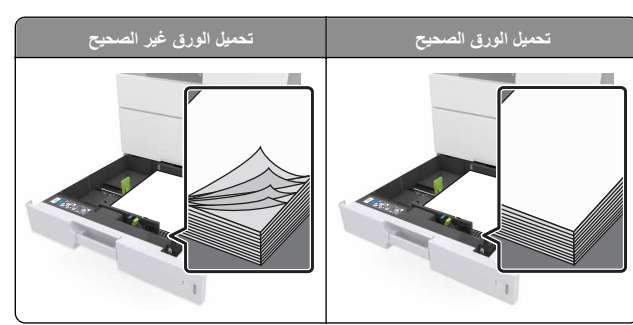

- لا تخرج الدرج أثناء إجراء الطابعة للطباعة.
- لا تُحمّل الدرج أثناء إجراء الطابعة للطباعة. يجب عليك تحميل الورق إما قبل الطباعة أو الانتظار حتى تتم مطالبتك بتحميله.
- لا تُحمّل ورثا أكثر من اللازم. تأكد من أن ارتفاع رزمة الورق لم يتعدّ مؤشر الحد الأقصى لتعبنة الورق.
- لا تحرك الورق داخل الدرج. حمّل الورق على النحو المبين في الرسم التوضيحي.

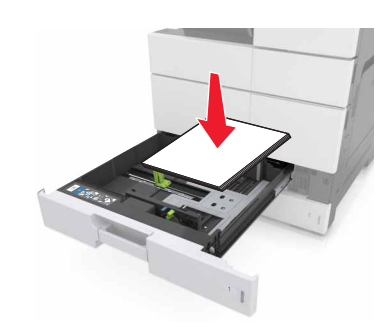

- تأكد من أن موضع الموجهات الموجودة في الدرج أو وحدة التغذية متعددة الأغراض محدد بشكل صحيح وأنها لا تضغط بقوة على الورق أو الأظرف.
  - ادفع الدرج بإحكام داخل الطابعة بعد تحميل الورق.

### استخدم الورق المُوصى به

- استخدم الورق أو الوسائط الخاصة الموصى بها فقط.
- لا تقم بتحميل ورق مجعد أو مثني أو رطب أو ملتو أو مطوي.
  - قم بثني الورق وتهويته وتسويته قبل تحميله.

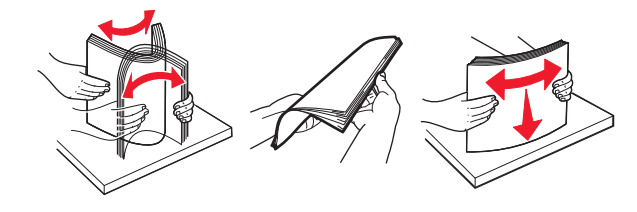

- لا تستخدم ورقًا تم قصبه أو شذبه باليد.
- لا تخلط الورق ذا الأحجام أو الأوزان أو الأنواع المختلفة في نفس الدرج.
- تأكد من تحديد حجم الورق ونوعه على نحو صحيح من الكمبيوتر أو لوحة تحكم الطابعة.
  - خزِّن الورق وفقًا لتوصيات الجهة المُصنِّعة.

## فهم رسائل الانحشار وأماكنه

عند حدوث انحشار للورق، تظهر رسالة تشير إلى مكان انحشار الورق، والمعلومات الخاصة به لمسح خطأ الانحشار الذي يظهر على شاشة الطابعة. افتح الأبواب، والأغطية، والأدراج المشار إليها على الشاشة لإزالة الانحشار.

### ملاحظات:

- عند تعيين Jam Assist (المساعدة على التخلص من انحشار الورق) على ON (تشغيل)، تُخرج الطابعة صفحات فارغة أو صفحات مطبو عة جزئيًا بعد إز الة الصفحة المحشورة. تحقق من المخرجات المطبوعة الخاصة بالصفحات الفارغة.
- عند تعيين Dam Recovery (إصلاح انحشار الورق) على On (تشغيل) أو Auto (تلقائي)، تقوم الطابعة بطباعة الصفحات المحشورة. لكن يقوم الإعداد Auto (تلقائي) بإعادة طباعة الصفحات المحشورة فقط إذا كانت هناك ذاكرة كافية بالطابعة.

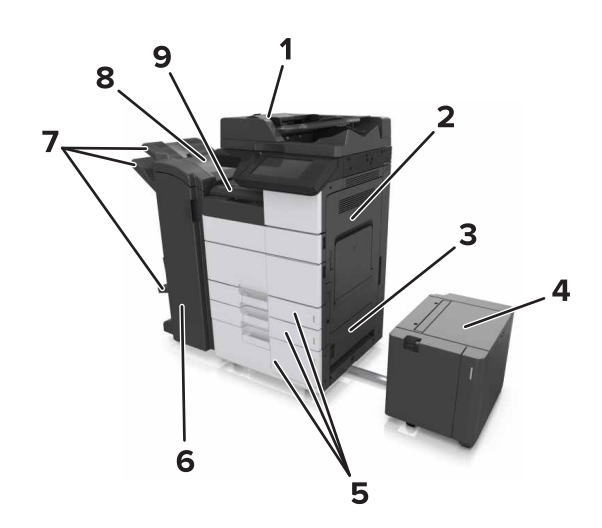

|   | اسم المنطقة                          |
|---|--------------------------------------|
| 1 | وحدة تغذية المستندات التلقانية (ADF) |
| 2 | الباب ج                              |
| 3 | الباب د                              |
| 4 | الباب و                              |
| 5 | الأدراج                              |

|   | اسم المنطقة         |
|---|---------------------|
| 6 | الباب H             |
| 7 | حاويات وحدة التشطيب |
| 8 | الباب ل             |
| 9 | G المنطقة           |

| ما ينبغي القيام به                                                                                           | رسالة لوحة التحكم                                                                                                    | اسم المنطقة                                             |
|----------------------------------------------------------------------------------------------------|----------------------------------------------------------------------------------------------------|---------------------------------------------------------|
| افتح الباب العلوي لوحدة تغذية<br>المستندات التلقانية (ADF)، ثم<br>أزل الورق المحشور.                         | [X] عند انحشار الورق، اضغط على<br>المزلاج في المنطقة E لفتح الغطاء<br>العلوي لوحدة تغنية المستندات التلقانية<br>(ADF). [28y.xx] | وحدة تغذية المستندات<br>التلقانية                       |
| أزل الورق المحشور من وحدة<br>التغذية.                                                                        | [x] عند انحشار الورق، أزل الورق<br>المحشور من وحدة التغنية متعددة<br>الأغراض. [xx.200]                                          | وحدة التغذية متعددة<br>الاستخدامات                      |
| افتح الباب C ثم أزل الورق<br>المحشور.                                                                        | [x] عند انحشار الورق،، افتح الباب C<br>وأزل كل الورق المحشور. [2yy.xx]                                                          | الباب C، الأدراج                                        |
| اسحب الدرج، ثم أزل الورق<br>المحشور.                                                                         | [x] عند انحشار الورق، اسحب الدرج<br>سعة 3000 ورقة وافتح الباب .C<br>[2yy.xx]                                                    |                                                         |
| افتح الباب D ثم أخرج الورق<br>المحشور.                                                                       | [x] عند انحشار الورق، افتح الباب D<br>وأزل كل الورق المحشور. [24y.xx]                                                           | الباب D، الأدراج                                        |
| اسحب الدرج، ثم أزل الورق<br>المحشور.                                                                         | [x] عند انحشار الورق، حرك الدرج سعة<br>3000 ورقة وافتح الباب 24y.xx[                                                            |                                                         |
| اسحب الدرج سعة 3000 ورقة،<br>ثم أزل الورق المحشور من جانب<br>الدرج.<br>افتح الباب F ثم أزل الورق<br>المحشور. | [x] عند انحشار الورق، اسحب الدرج<br>سعة 3000 ورقة وافتح الباب .F<br>[24y.xx]]                                                   | البابان C و F                                           |
| افتح الباب G ثم أزل الورق<br>المحشور.<br>افتح الباب H ثم أزل الورق<br>المحشور.                               | [X] عند انحشار الورق، افتح الأبواب G<br>و H و J وأزل الورق المحشور.<br>[4yy.xx]                                                 | المنطقة G، الأبواب C<br>و J و H، وحاوية<br>وحدة التشطيب |
| اسحب وحدة تشطيب الدبابيس<br>لليسار ثم أزل الورق المحشور.                                                     | [x] عند انحشار الورق، اضغط على<br>المزلاج بجوار الباب G واسحب وحدة<br>التشطيب إلى اليسار. اترك الورق في<br>الحاوية. [40y.x4]    | البابان C و G،<br>وحاوية وحدة التشطيب                   |
| افتح الباب H ثم أزل الورق<br>المحشور.                                                                        | [X] عند انحشار الورق، افتح الباب H وقم<br>بندوير العقدة SD3 في اتجاه عفارب<br>الساعة. اترك الورق في الحاوية.<br>[xx-428.xx.426] | المنطقة G، الأبواب C<br>و J و H، وحاوية<br>وحدة التشطيب |

## [x]-عند انحشار الورق، قم بإزالة الورق المحشور من وحدة التغذية متعددة الأغراض. [xx.200]

- **1** أزل كل الورق من وحدة التغذية متعددة الأغراض.
  - 2 قم بإزالة الورق المحشور.

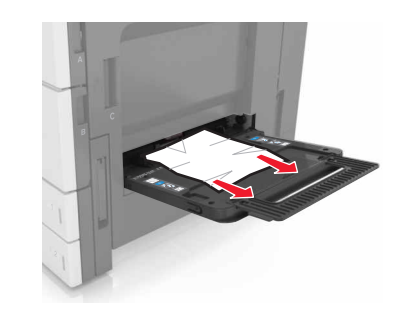

3 افتح الباب C لإزالة كل أجزاء الورق المحشورة.

ملاحظة: تأكد من عدم ملامسة الباب C لأي كابل متصل بالطابعة.

- **4** أغلق الباب C.
- 5 قم بثني الأوراق للخلف وللأمام لفصلها عن بعضها، ثم قم بتهويتها. لا تقم بطي أو ثني الورق. قم بتسوية الحواف على سطح منبسط.

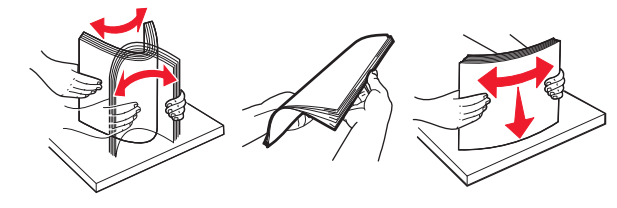

**6** أعد تحميل الورق.

# [x]-عند انحشار الورق، افتح الباب C وقم بإزالة كل الأوراق المحشورة. [2yy.xx]

1 افتح الباب C. تأكد من عدم ملامسته لأي كابل متصل بالطابعة.

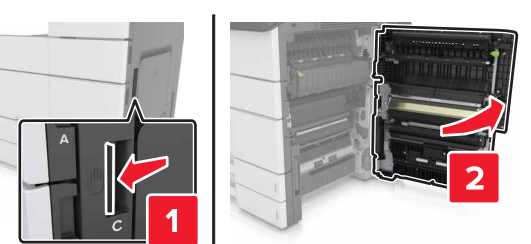

2 قم بإزالة الورق المحشور من أي من المواقع التالية:

**ملاحظة:** تأكد من إزالة جميع أجزاء الورق المحشورة.

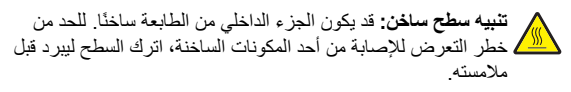

منطقة وحدة الصهر

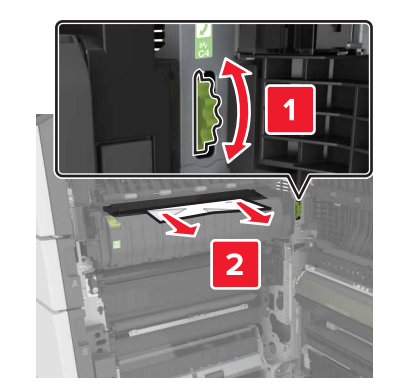

أسفل منطقة وحدة الصهر

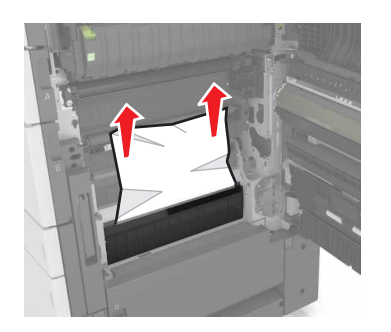

منطقة Duplex (الطباعة على الوجهين)

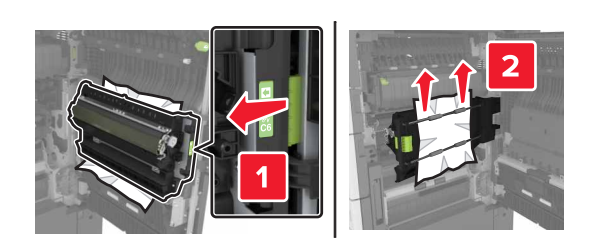

أعلى منطقة وحدة الطباعة على وجهين

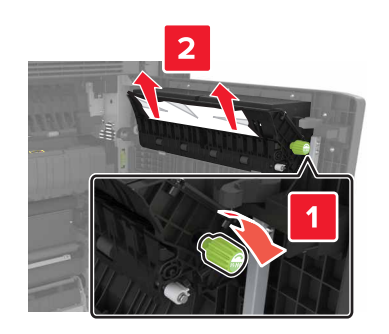

### 3 افتح الأدراج القياسية ثم حدد مكان الورق المحشور.

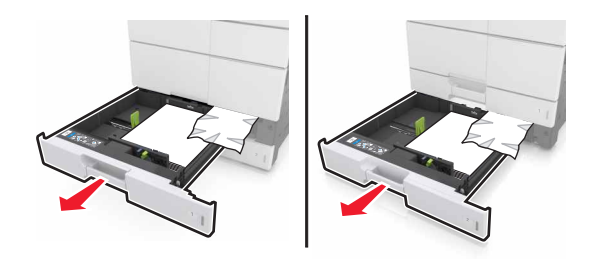

- 4 قم بإزالة الورق المحشور.
- **ملاحظة:** تأكد من إزالة جميع أجزاء الورق المحشورة.

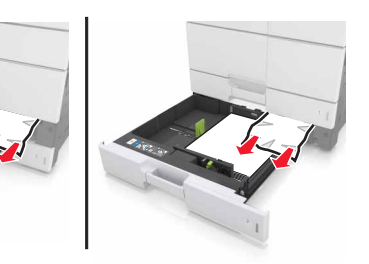

5 أغلق الأدراج والباب C.

# [x]-عند انحشار الورق، اسحب الدرج سعة 3000 ورقة وافتح الباب C. [2yy.xx]

**1** اسحب الدرج سعة 3000 ورقة.

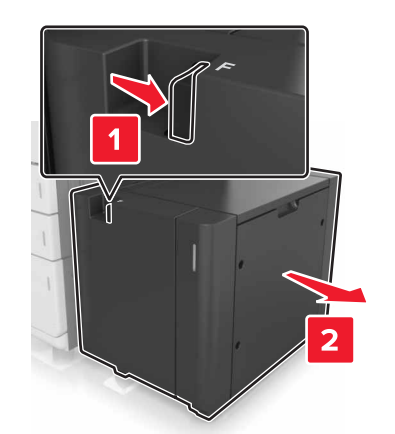

2 افتح الباب C. تأكد من عدم ملامسته لأي كابل متصل بالطابعة.

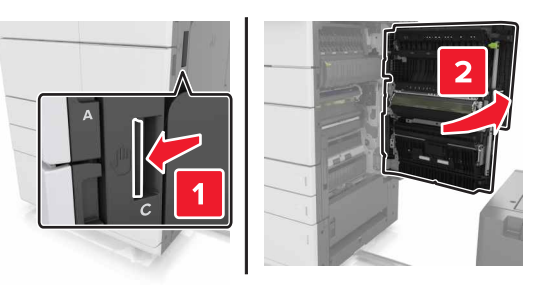

3 قم بإزالة الورق المحشور من أي من المواقع التالية:

**ملاحظة:** تأكد من إزالة جميع أجزاء الورق المحشورة.

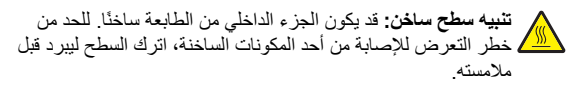

منطقة وحدة الصهر

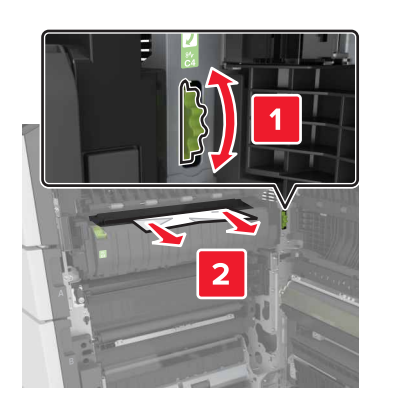

أسفل منطقة وحدة الصهر

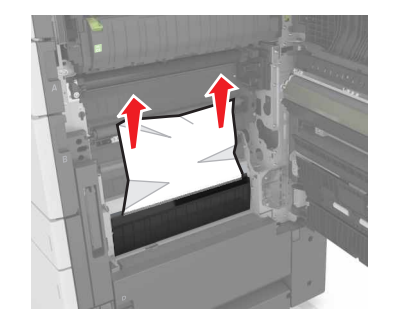

منطقة Duplex (الطباعة على الوجهين)

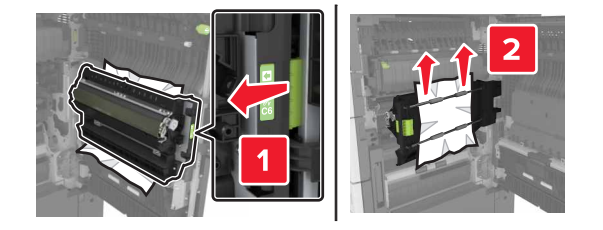

أعلى منطقة وحدة الطباعة على وجهين

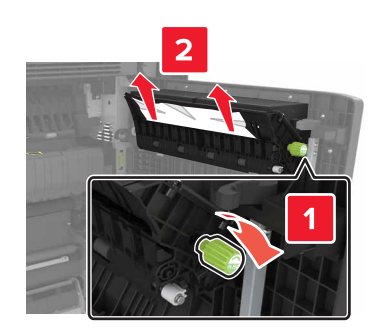

4 افتح الأدراج القياسية ثم حدد مكان الورق المحشور.

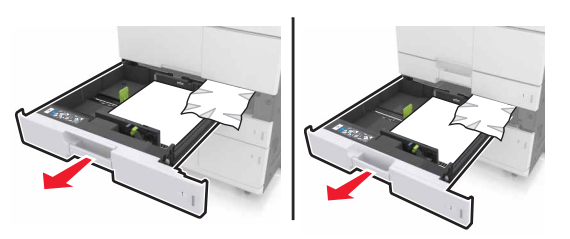

5 قم بإزالة الورق المحشور.

**ملاحظة:** تأكد من إزالة جميع أجزاء الورق المحشورة.

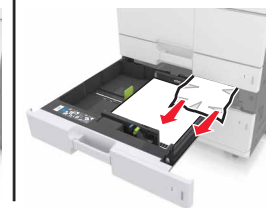

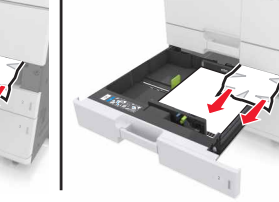

6 أغلق الأدراج والباب C. **7** أعد الدرج سعة 3000 ورقة إلى مكانه.

# [x]-عند انحشار الورق، افتح الباب D وقم بإزالة كل الأوراق المحشورة. [24y.xx]

**1** افتح الباب D ثم أزل الورق المحشور.

### **ملاحظة:** تأكد من إزالة جميع أجزاء الورق المحشورة.

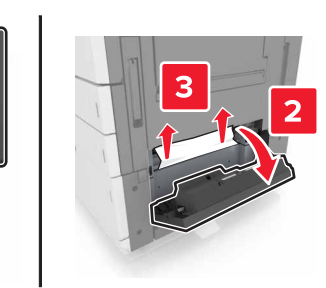

2 افتح الدرج الاختياري، ثم حدد موقع الورق المحشور.

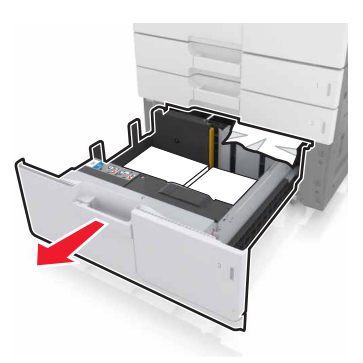

- 3 قم بإزالة الورق المحشور.
- **ملاحظة:** تأكد من إزالة جميع أجزاء الورق المحشورة.

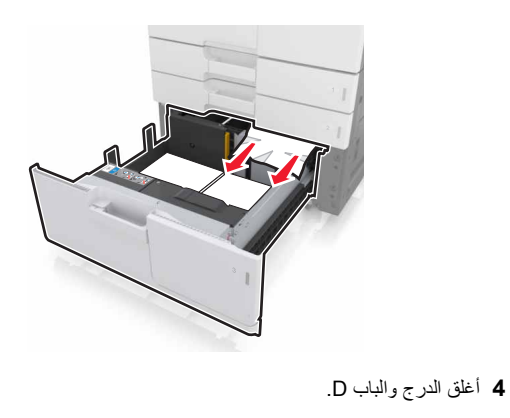

# [x]-عند انحشار الورق، اسحب الدرج سعة 3000 ورقة وافتح الباب D. [24y.xx]

**1** اسحب الدرج سعة 3000 ورقة.

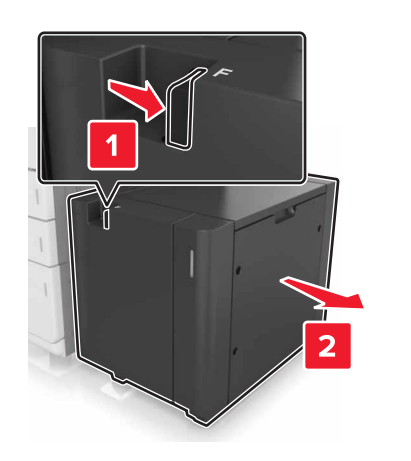

2 افتح الباب D ثم أزل الورق المحشور. **ملاحظة:** تأكد من إزالة جميع أجزاء الورق المحشورة.

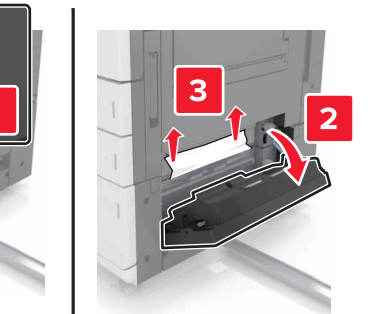

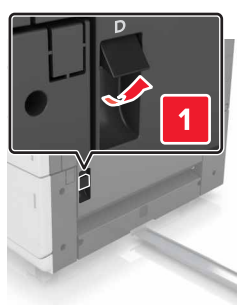

### 8 افتح الدرج الاختياري، ثم حدد موقع الورق المحشور.

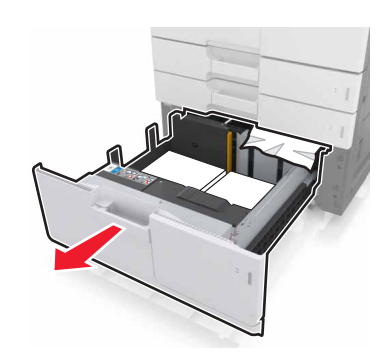

4 قم بإزالة الورق المحشور.

**ملاحظة:** تأكد من إزالة جميع أجزاء الورق المحشورة.

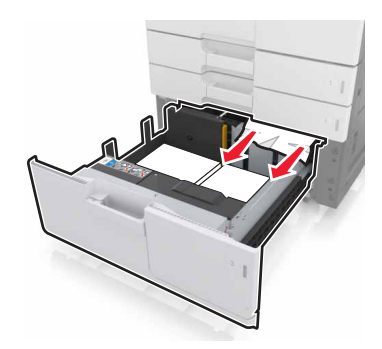

أغلق الدرج والباب D.
 أعد الدرج سعة 3000 ورقة إلى مكانه.

# [x]-عند انحشار الورق، اسحب الدرج سعة 3000 ورقة وافتح الباب F. [24y.xx]

**1** اسحب الدرج سعة 3000 ورقة.

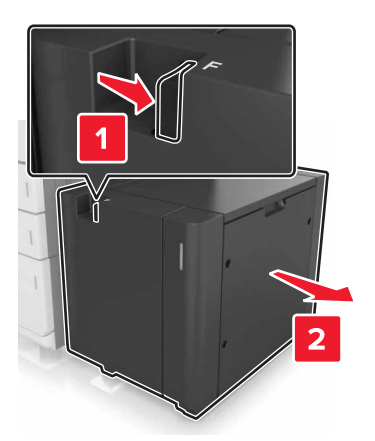

2 قم بإزالة الورق المحشور.

**ملاحظة:** تأكد من إزالة جميع أجزاء الورق المحشورة.

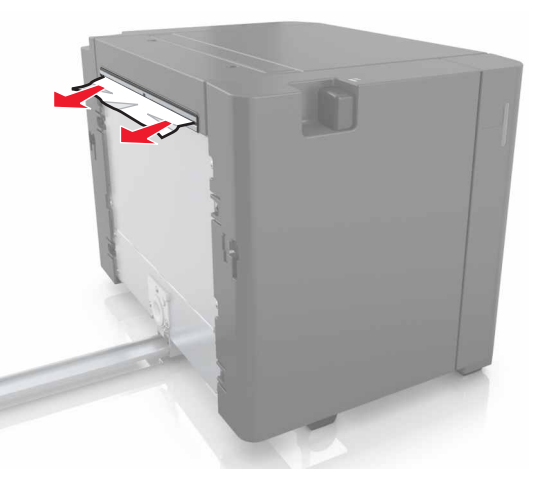

8 افتح الباب F ثم قم بإزالة الورق المحشور. ملاحظة: تاكد من إزالة جميع أجزاء الورق المحشورة.

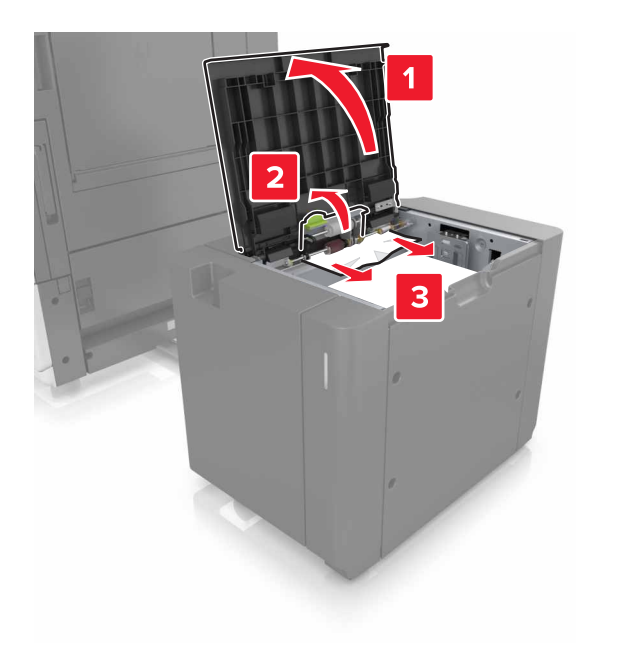

4 أغلق الباب F.
5 افتح الباب C. تأكد من عدم ملامسته لأي كابل متصل بالطابعة.

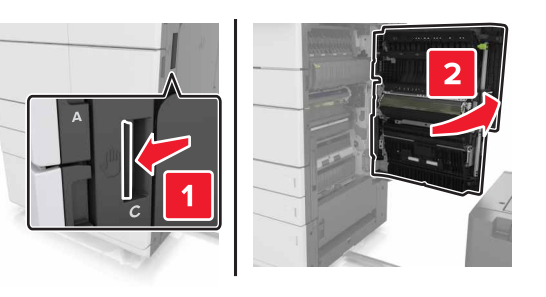

6 قم بإزالة الورق المحشور من أي من المواقع التالية:

**ملاحظة:** تأكد من إزالة جميع أجزاء الورق المحشورة.

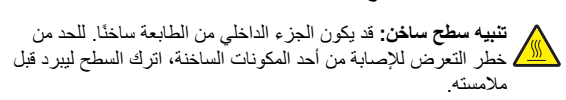

منطقة وحدة الصبهر

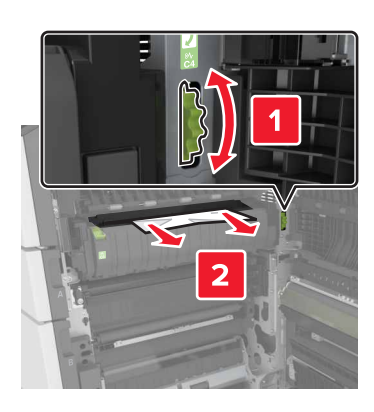

أسفل منطقة وحدة الصهر

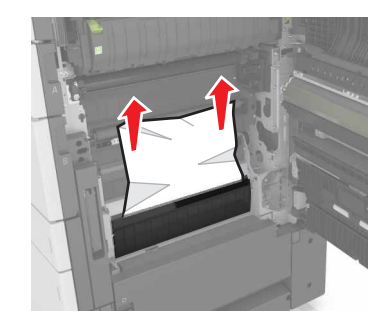

منطقة Duplex (الطباعة على الوجهين)

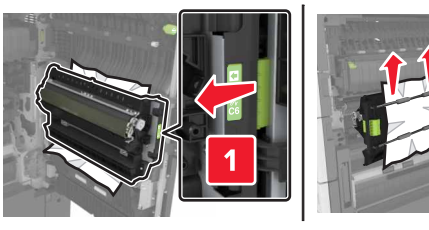

### أعلى منطقة وحدة الطباعة على وجهين

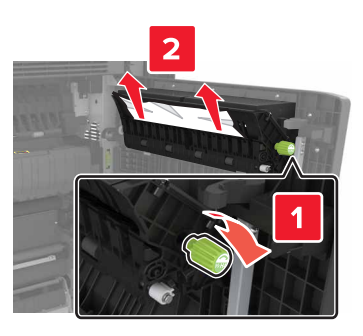

7 أغلق الباب C ثم أعد الدرج سعة 3000 ورقة إلى مكانه.

# [x]-عند انحشار الأوراق، افتح الأبواب G و H و J وأخرج الورق المحشور. اترك الورق في الحاوية. [4yy.xx]

**1** افتح الباب G ثم أزل الورق المحشور.

**ملاحظة:** تأكد من إزالة جميع أجزاء الورق المحشورة.

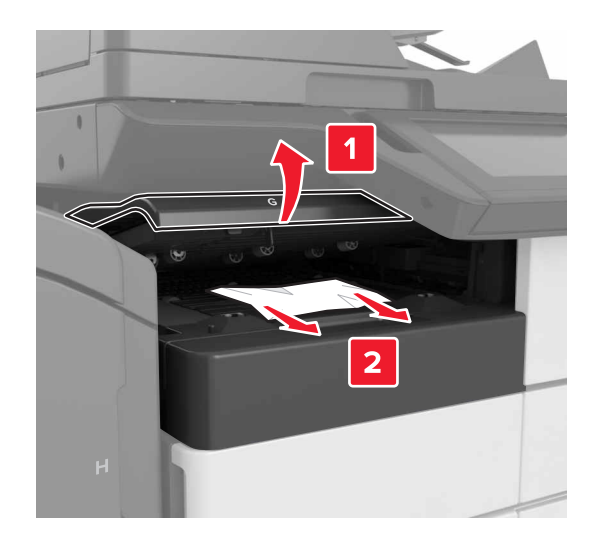

## 2 افتح الباب ل ثم ارفع المقبض J1 إلى وضع عمودي.

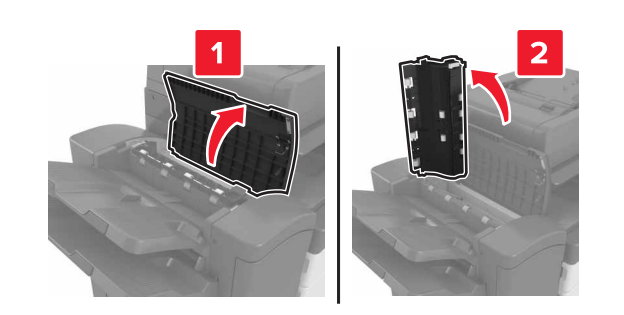

3 افتح الباب H.

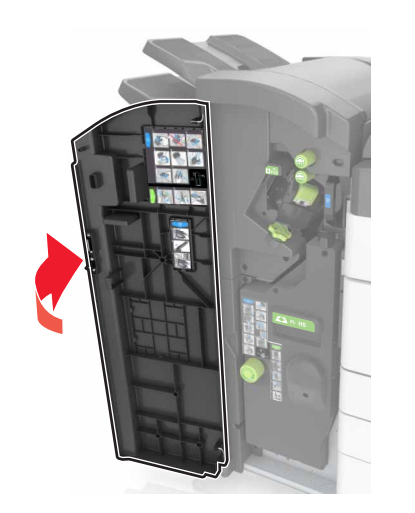

4 أزل الورق المحشور من أي من المواقع التالية: ملاحظة: تأكد من إزالة جميع أجزاء الورق المحشورة.

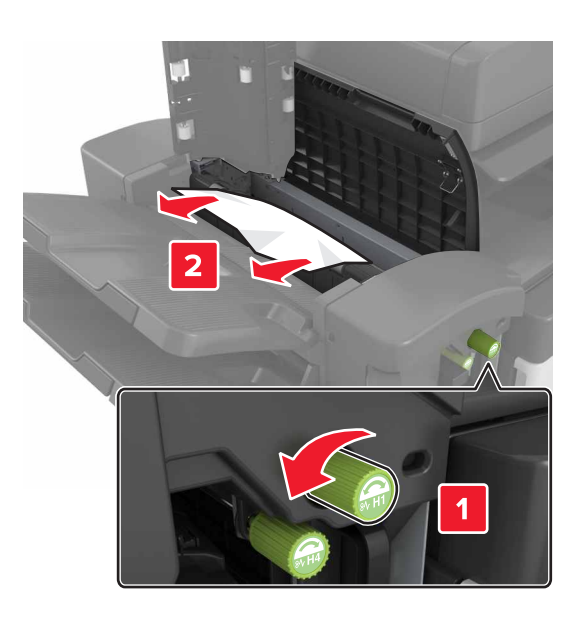

**ملاحظة:** في حالة انحشار الورق بين حاويات وحدة التشطيب، أزل الورق.

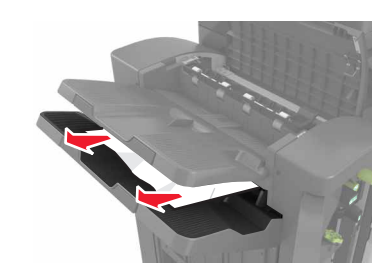

المنطقتان H1 و H2

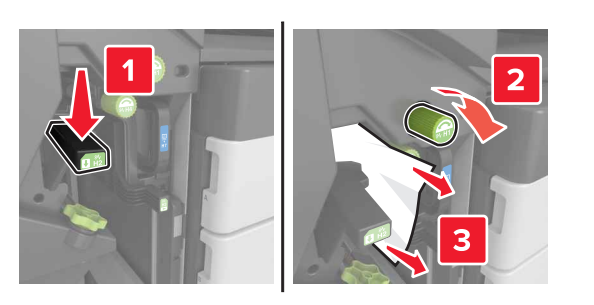

المنطقتان H3 و H4

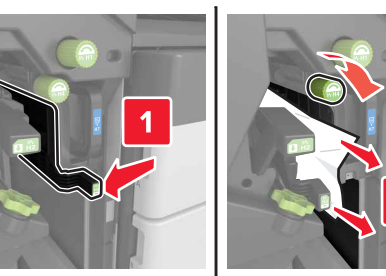

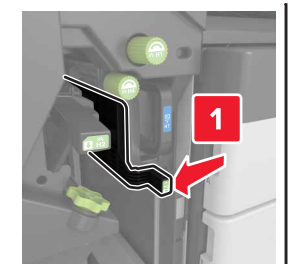

المنطقة H6

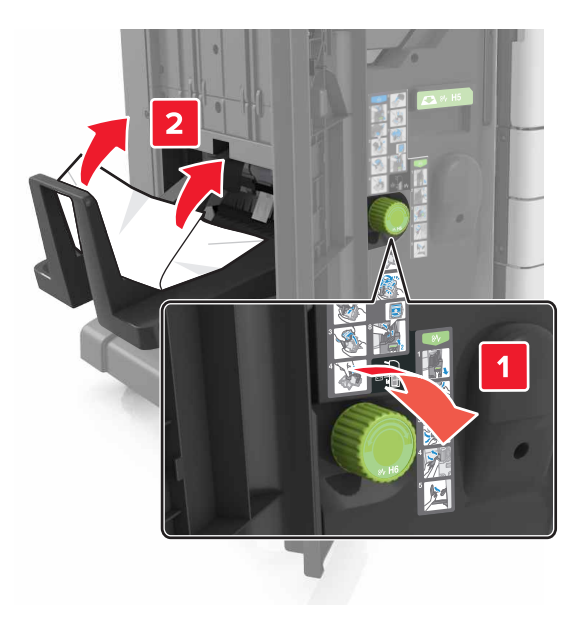

5 أغلق الباب H. **6** افتح الباب C ثم أزل الورق المحشور.

ملاحظة: احرص على ألا برتطم الباب C بأي كابل موصول بالطابعة.

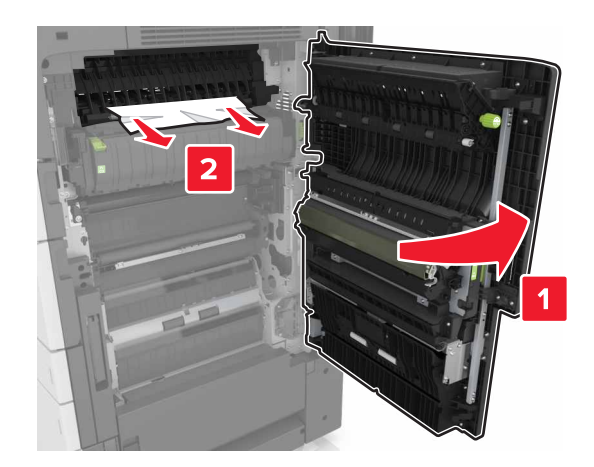

#### ملاحظات:

- تأكد من إزالة جميع أجزاء الورق المحشورة.
- إذا كان الدرج سعة 3000 ورقة مركبًا، فاسحب الدرج إلى اليمين لفتح الباب.
  - 7 أغلق الباب C.

## [x]-عند انحشار الورق، اضغط على المزلاج للوصول إلى المنطقة G. اترك الورق في الحاوية. [40y.xx]

1 قم بإزالة كل الأوراق من حاوية وحدة إنهاء التدبيس.

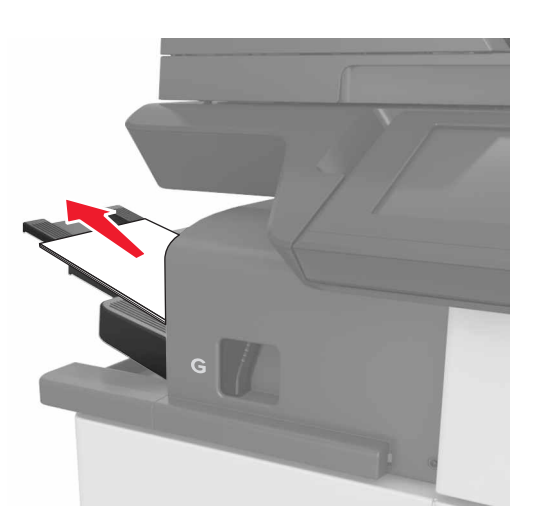

2 اضغط على المز لاج واسحب وحدة إنهاء التدبيس إلى اليسار، ثم قم بإز الة الورق المحشور.

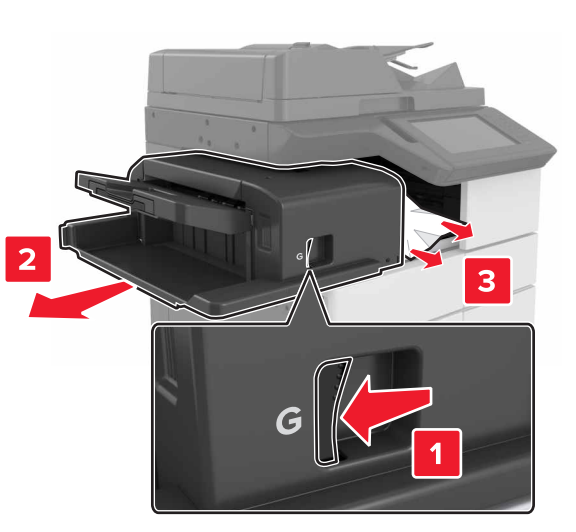

### ملاحظات:

- تأكد من إزالة جميع أجزاء الورق المحشورة.
- إذا دعت الضرورة، أدر عجلة G1 لأسفل لتغذية حاوية وحدة الإنهاء بالورق المحشور ثم قم بإز الة الورق.

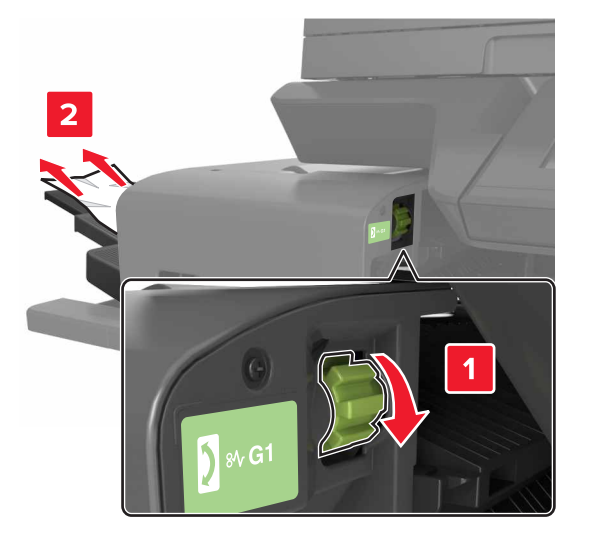

### 3 أعد وحدة الإنهاء إلى مكانها.

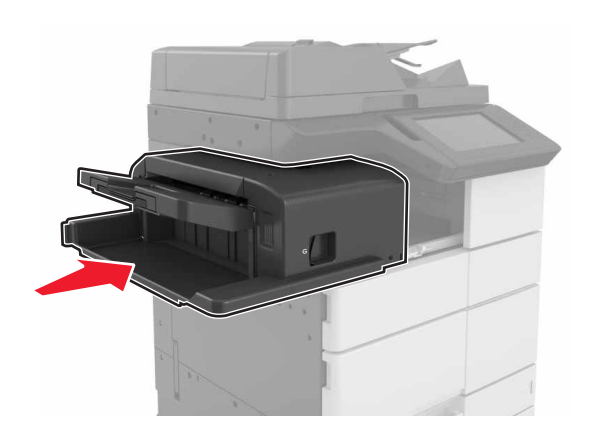

- **4** افتح الباب C ثم أزل الورق المحشور.
- تنبيه سطح ساخن: قد يكون الجزء الداخلي من الطابعة ساخنًا. للحد من خطر التعرض للإصابة من أحد المكونات الساخنة، اترك السطح ليبرد قبل ملامسته.

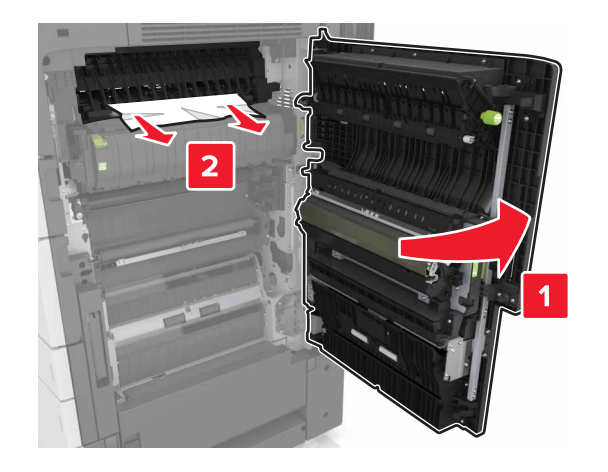

### ملاحظات:

- تأكد من عدم ملامسة الباب C لأي كابل متصل بالطابعة.
  - تأكد من إزالة جميع أجزاء الورق المحشورة.
- إذا كان الدرج سعة 3000 ورقة مثبتًا، فاسحبه إلى اليمين لفتح الباب.

**5** أغلق الباب C.

## [x]-عند انحشار الورق، اضغط على المزلاج للوصول إلى المنطقة G وإزالة الدبابيس المحشورة. اترك الورق في الحاوية. [402.93]

**1** قم بإزالة كل الأوراق من حاوية وحدة إنهاء التدبيس.

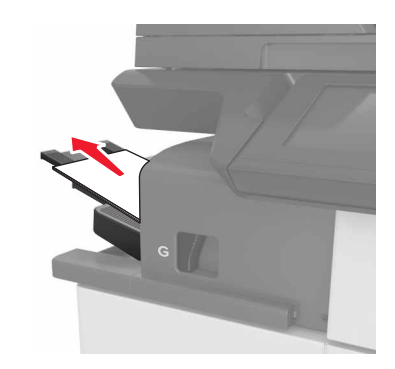

2 اضغط على المز لاج الموجود على وحدة إنهاء التدبيس ثم اسحب وحدة الإنهاء إلى اليسار.

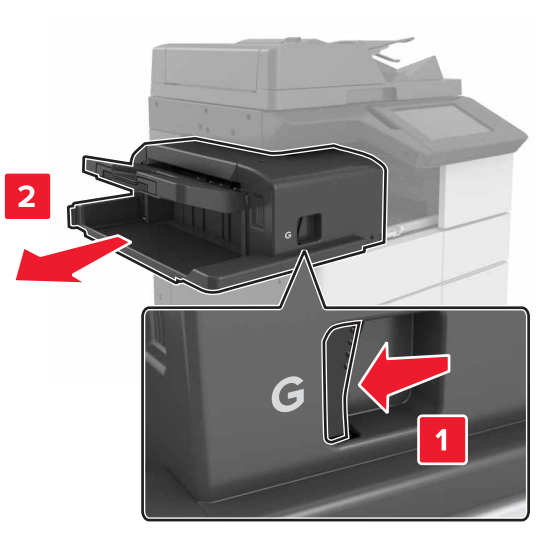

**3** قم بإزالة حامل خرطوشة الدبابيس.

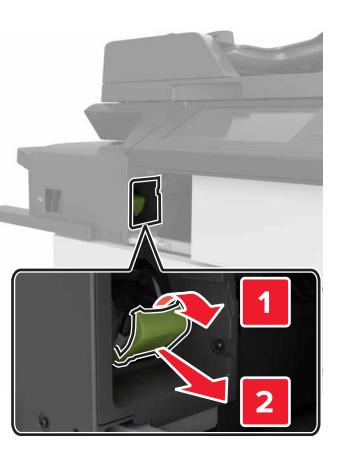

4 استخدم اللسان المعدني لرفع أداة حماية الدبابيس، ثم أخرج أية دبابيس غير مثبتة.

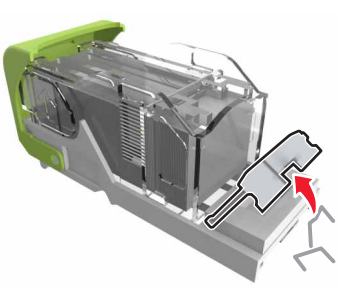

5 اضغط لأسفل على أداة حماية الدبابيس حتى تسمع صور استقرار ها في مكانها.

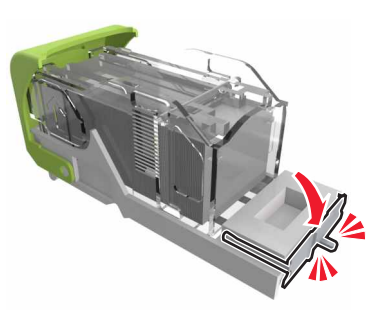

### 6 اضبغط الدبابيس على الدعامة المعدنية.

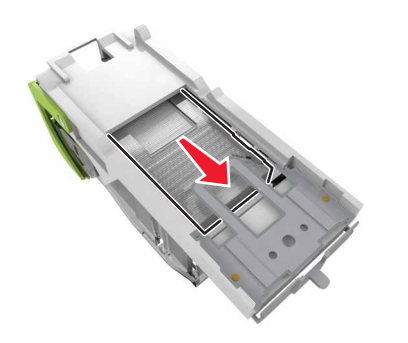

ملاحظة: إذا كانت الدبابيس خلف الخرطوشة، قم عندئذٍ برج الخرطوشة لأسفل لتوجيه الدبابيس إلى قرب الدعامة المعدنية.

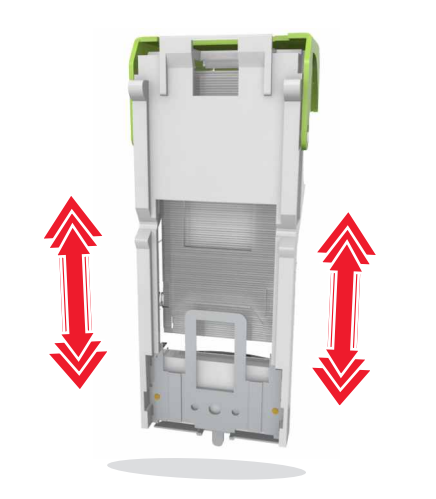

7 ادفع حامل الخرطوشة إلى داخل وحدة الإنهاء حتى تسمع موت استقراره في مكانه.

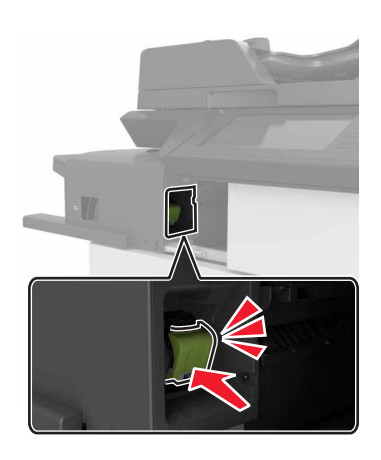

**8** أعد وحدة الإنهاء إلى مكانها.

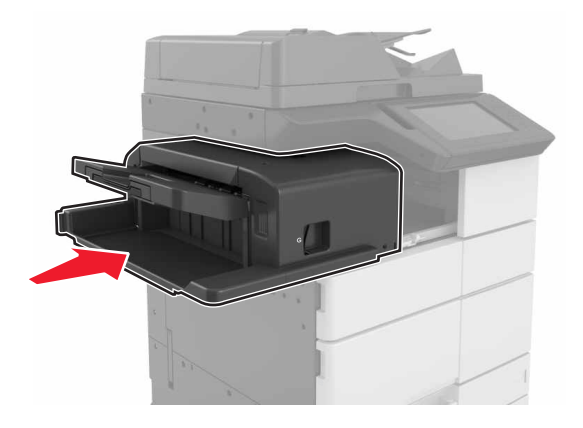

[x]-عند انحشار الورق، افتح الباب H وأدر المقبض H6 باتجاه عقارب الساعة. اترك الورق في الحاوية. [xx-428.xx.426]

إذا كان الورق المحشور موجود تحت الباب G، فافتح الباب وقم بإزالة الورق.

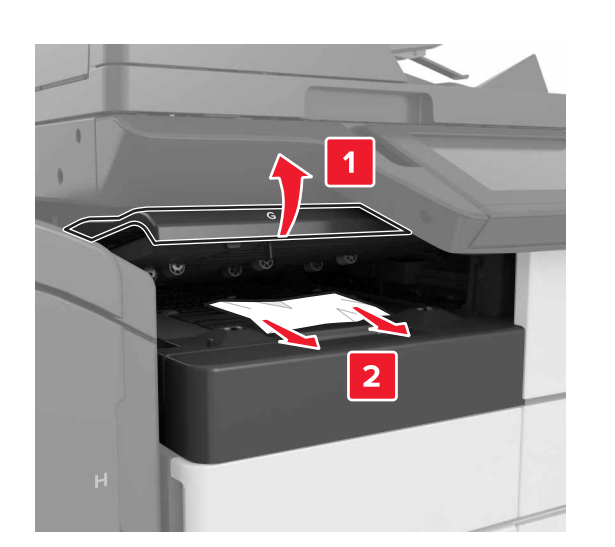

**1** افتح الباب ل ثم ارفع المقبض J1.

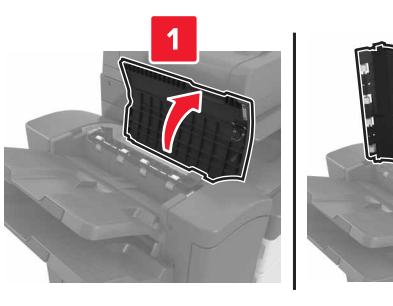

**2** افتح الباب H.

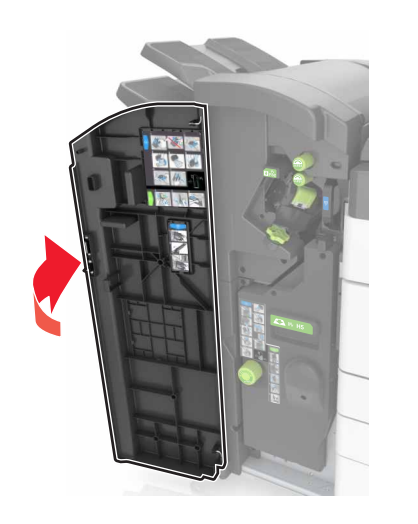

3 مربزالة الورق المحشور من أي من المواقع التالية:
 ملاحظة: تأكد من إزالة جميع أجزاء الورق المحشورة.
 الباب ل

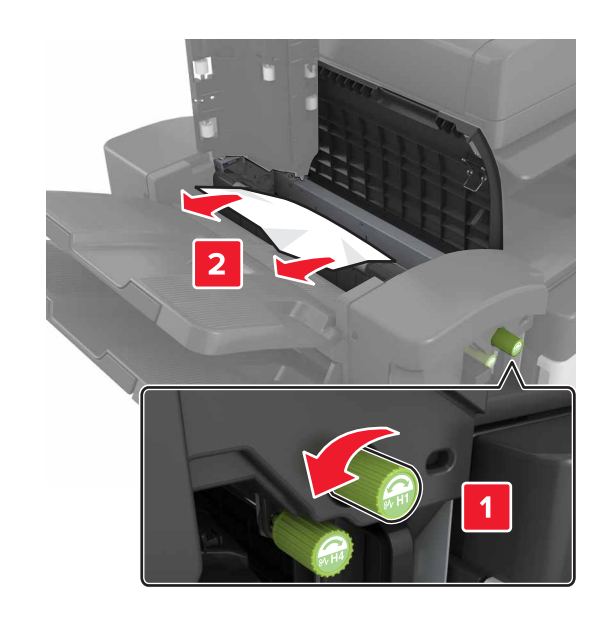

ملاحظة: في حال وجود ورق محشور بين حاويات وحدة الإنهاء، قم بإزالة الورق.

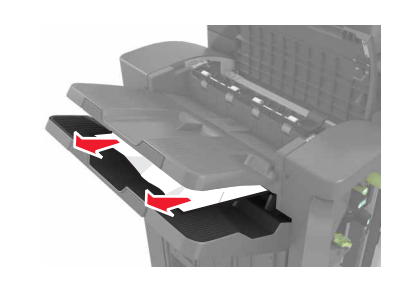

المنطقتان H1 وH2

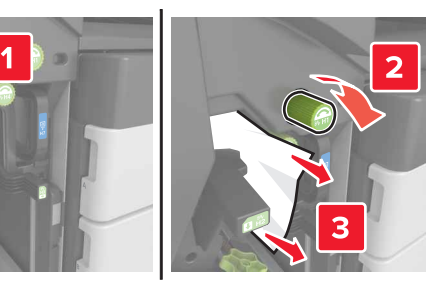

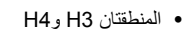

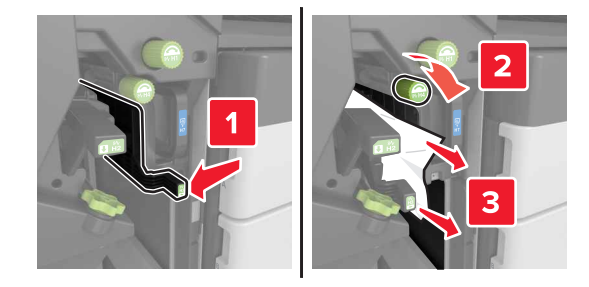

### المنطقة H6

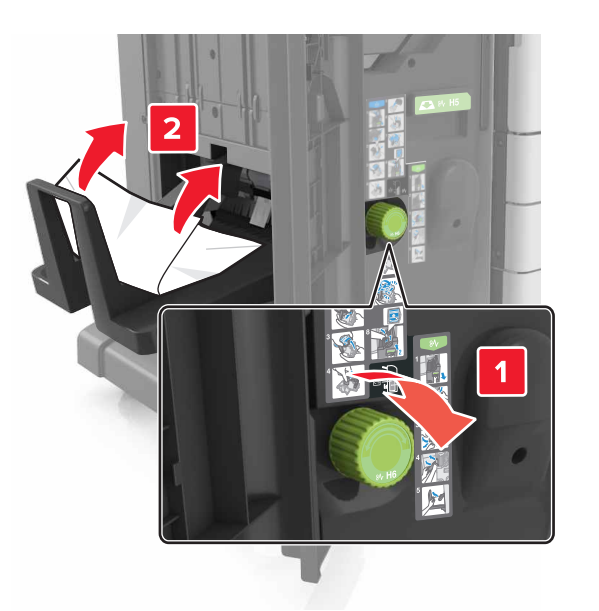

4 باستخدام المقبض H5، اسحب أداة إنشاء الكتيبات للخارج.

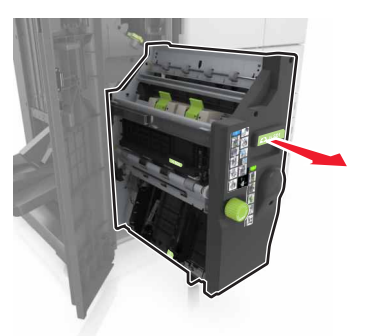

5 قم بإزالة الورق المحشور من أي من المواقع التالية: ملاحظة: تأكد من إزالة جميع أجزاء الورق المحشورة.

المنطقة H8

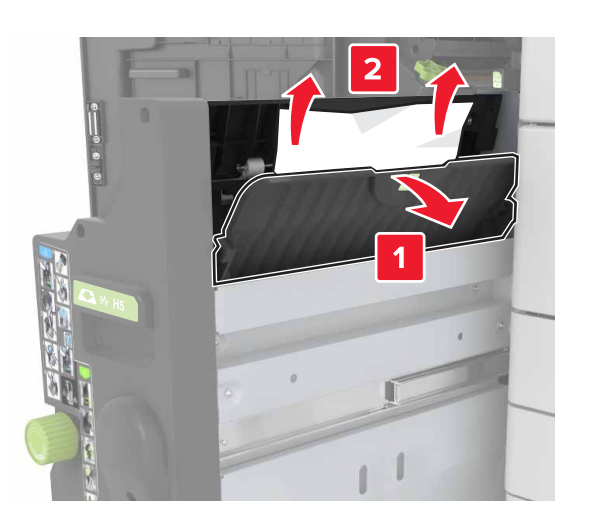

المنطقة H9

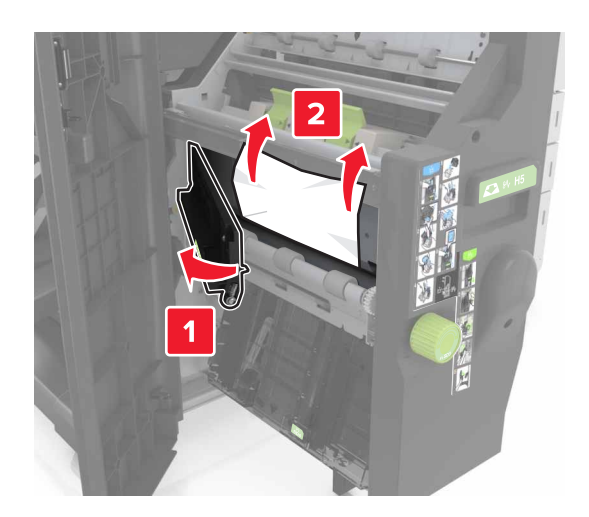

المنطقة H10

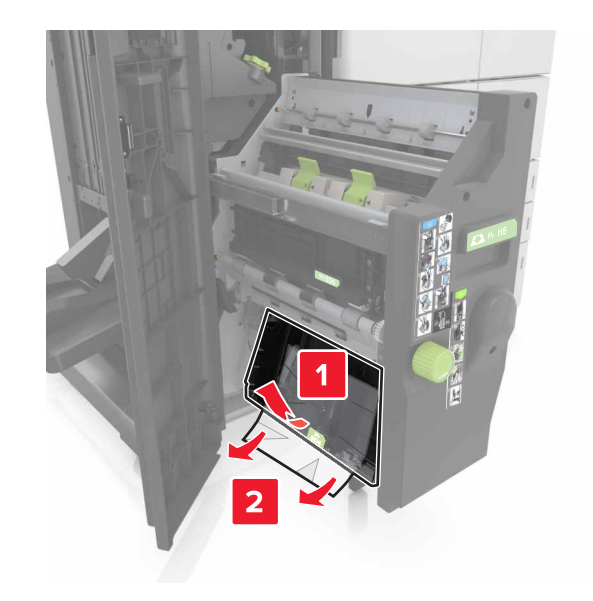

- 6 ادفع أداة إنشاء الكتيبات إلى مكانها.
  - **7** أغلق الباب H.
- **8** افتح الباب C ثم أزل الورق المحشور.

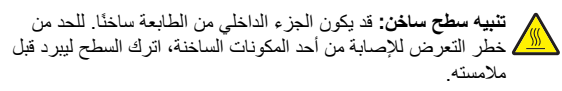

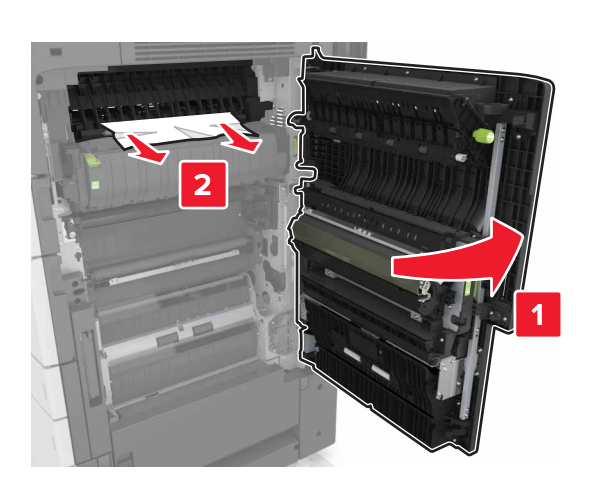

### ملاحظات:

- تأكد من عدم ملامسة الباب C لأي كابل متصل بالطابعة.
  - تأكد من إزالة جميع أجزاء الورق المحشورة.
- إذا كان الدرج سعة 3000 ورقة مثبتًا، فاسحبه إلى اليمين لفتح الباب.

### **9** أغلق الباب C.

## [x]-عند انحشار الأوراق، اضغط على المزلاج في المنطقة E لفتح الغطاء العلوي لوحدة تغذية المستندات التلقائية (ADF). [289.xx]

- 1 أزل جميع المستندات الأصلية من درج وحدة تغذية المستندات التلقائية (ADF).
  - 2 افتح الغطاء العلوي لوحدة تغذية المستندات التلقائية (ADF).

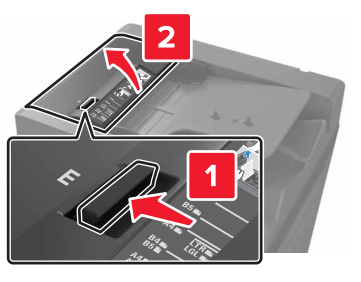

**3** أزل الورق المحشور.

**ملاحظة:** تأكد من إزالة جميع أجزاء الورق المحشورة.

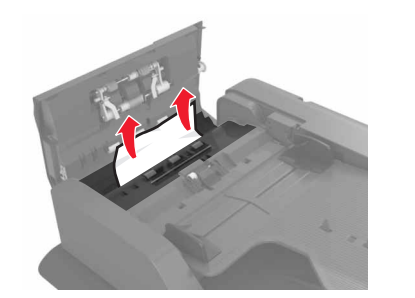

- **4** أغلق الغطاء.
- 5 افتح غطاء الماسحة الضوئية، ثم افتح الباب السفلي لوحدة تغذية المستندات التلقائية (ADF).

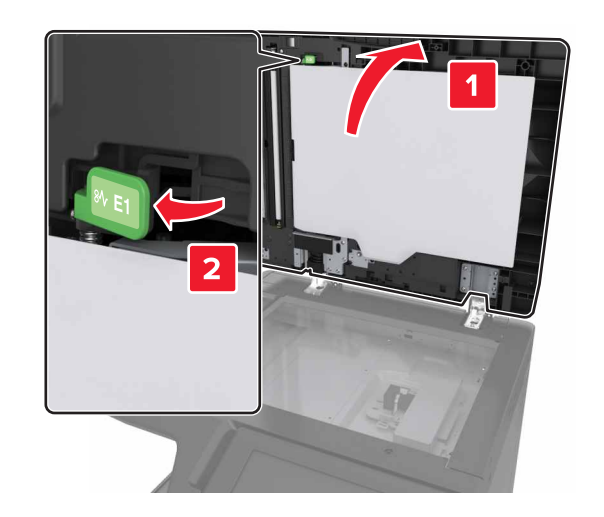

6 أزل الورق المحشور.
ملاحظة: تأكد من إزالة جميع أجزاء الورق المحشورة.

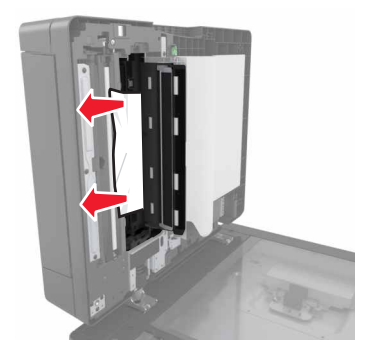

7 أغلق الباب.

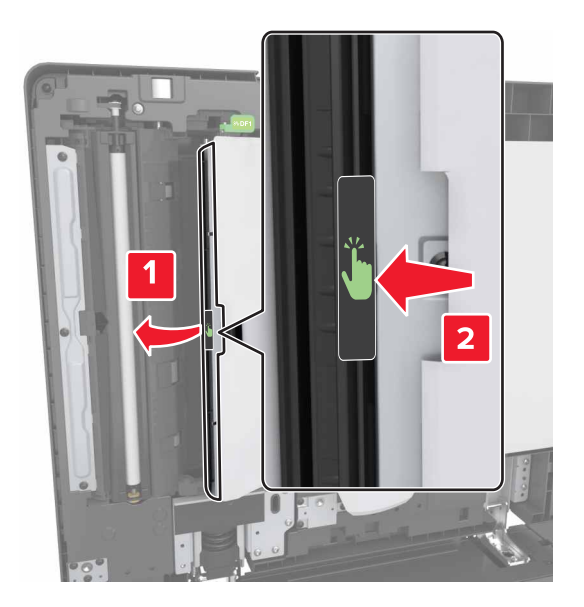

8 أغلق غطاء الماسحة الضوئية.